### C81-Gaming

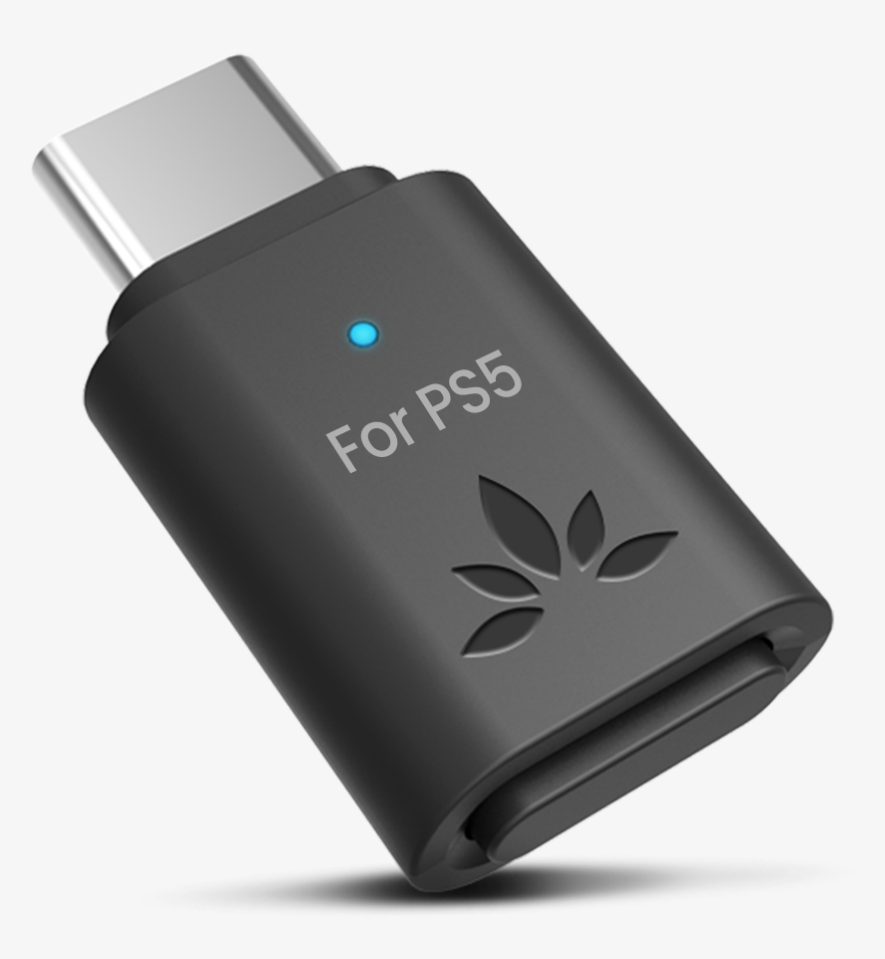

## Interactive Setup & Support Guide

Version 1.6.1

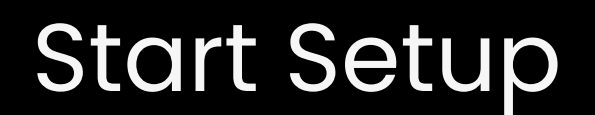

## Main Menu

- 1. <u>Before You Start</u>
- 2. <u>Buttons & Indicators</u>
- 3. <u>Connect Headphones</u>
- 4. Sound & Mic Settings
- 5. Advanced Features
- 6. <u>Recommend Use With</u>
- 7. Troubleshooting

#### 8. <u>Register Your Product</u>

#### 9. <u>Rate This Guide</u>

#### 10. Live Agent Help

#### 11. Advocate for Us

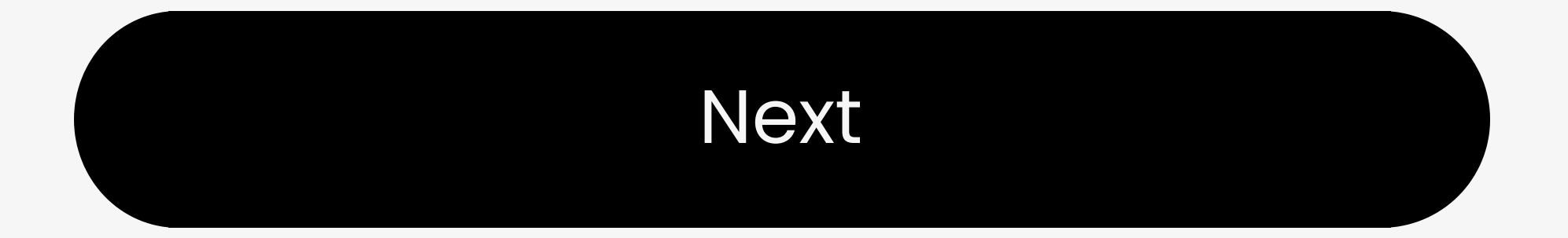

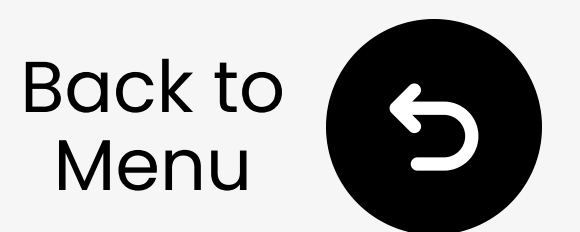

## 1. Before You Start

Game with Bluetooth headphones and mic on your PS5 - no cables needed.

- Plug the dongle into your PS5 USB port
- Works with Bluetooth headphones
   & earbuds
- For mic use, adjust PS5 audio input/output settings
- Setup takes just a few minutes no tech skills needed

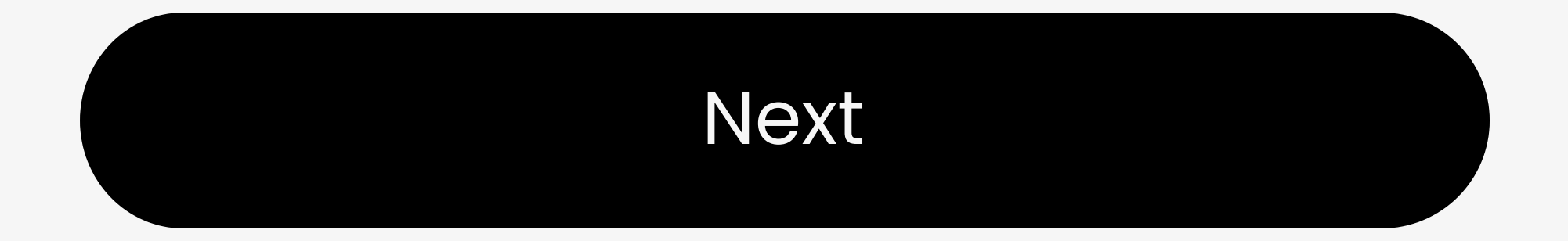

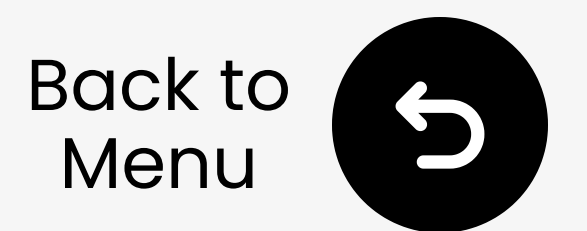

### 2. Buttons & Indicators

### 2.1 Buttons Guide

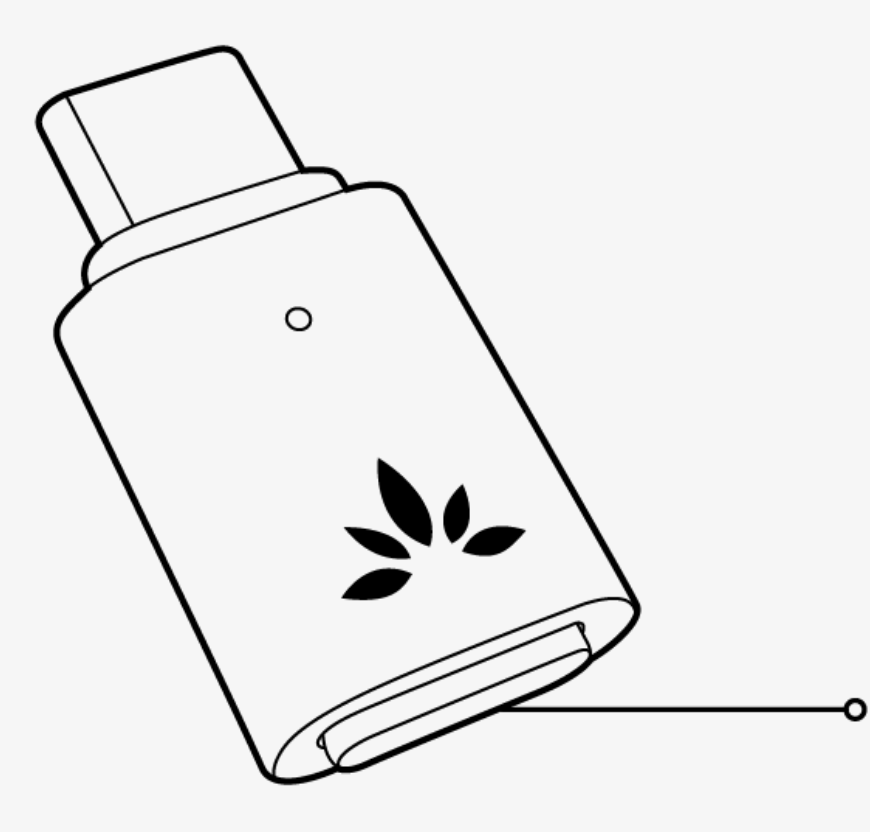

Multifunctional Button (MFB)

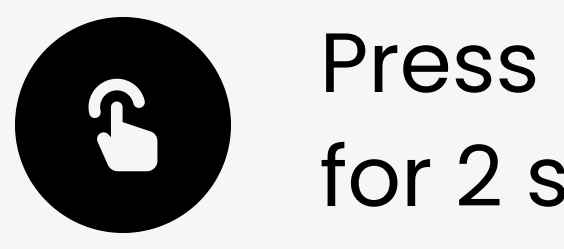

Press & hold for 2 sec

Bluetooth pairing

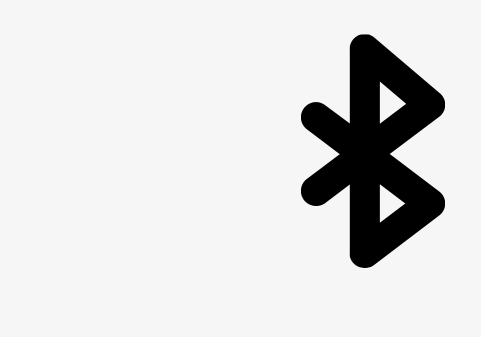

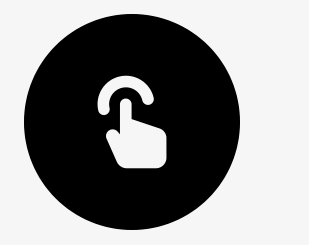

#### Doublepress

#### Switch between talk & music modes

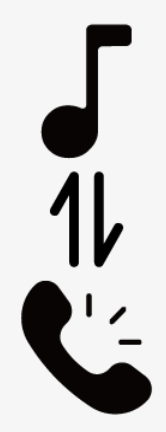

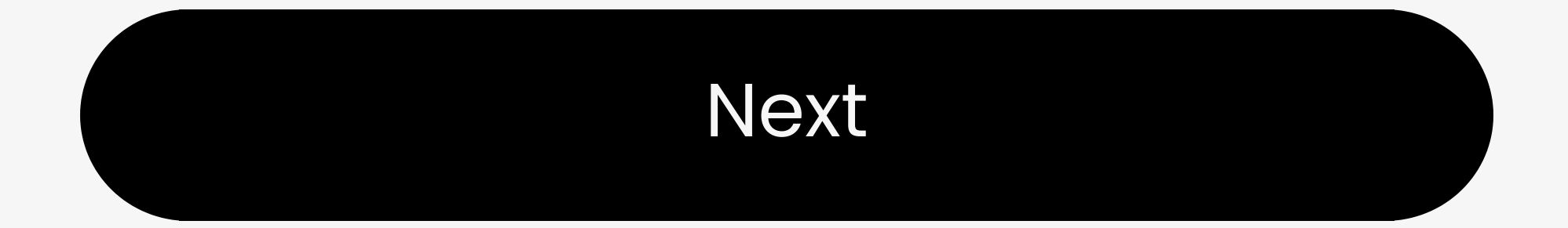

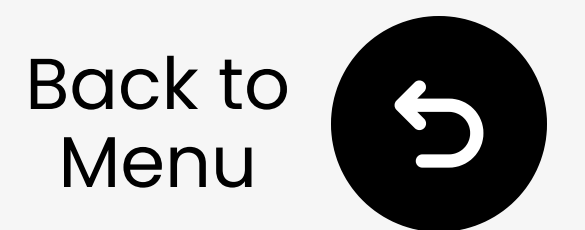

### 2. Buttons & Indicators

### **2.2 LED Indicators**

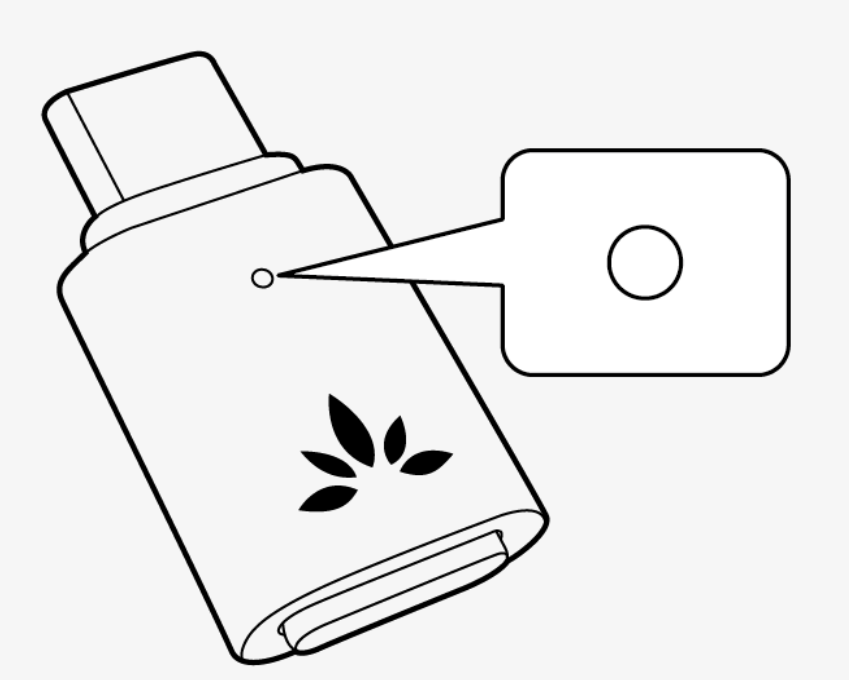

White & blue Fast Flashing Bluetooth Pairing Mode

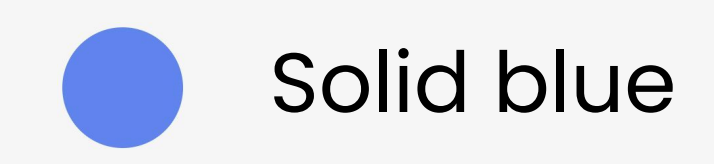

Connected

#### (Low Latency)

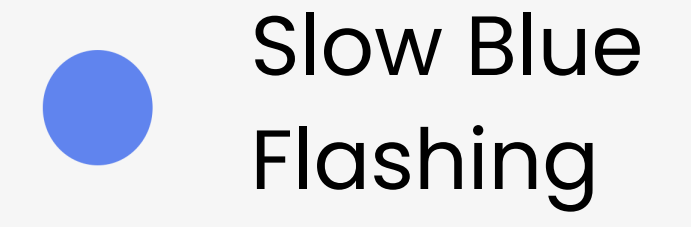

Connected (Normal)

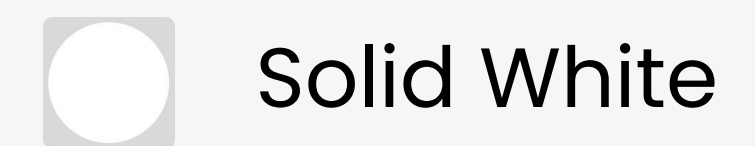

Call mode

#### Start setup

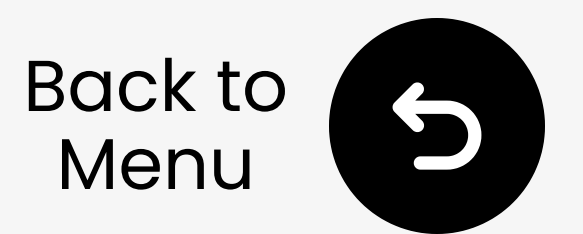

### **3.1 Disable Phone Bluetooth**

To avoid auto-reconnect, turn off Bluetooth on connected devices (e.g. phones).

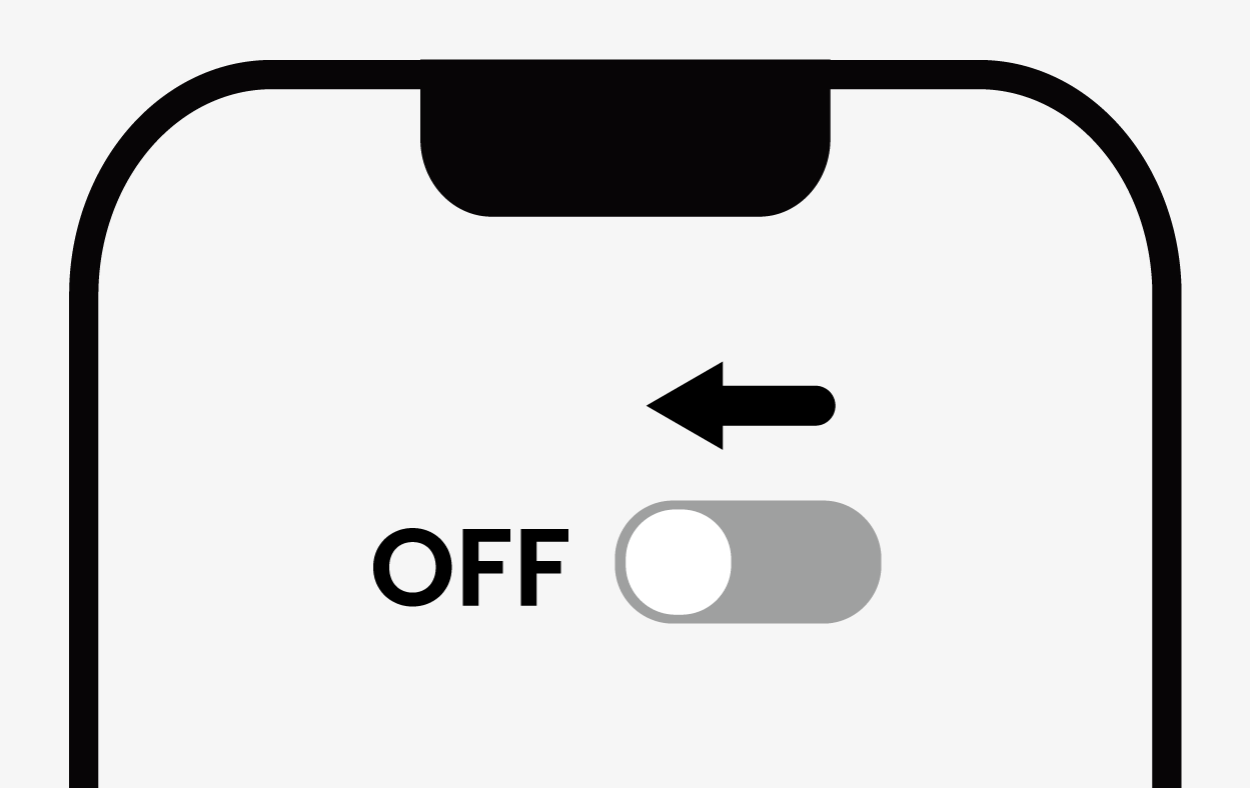

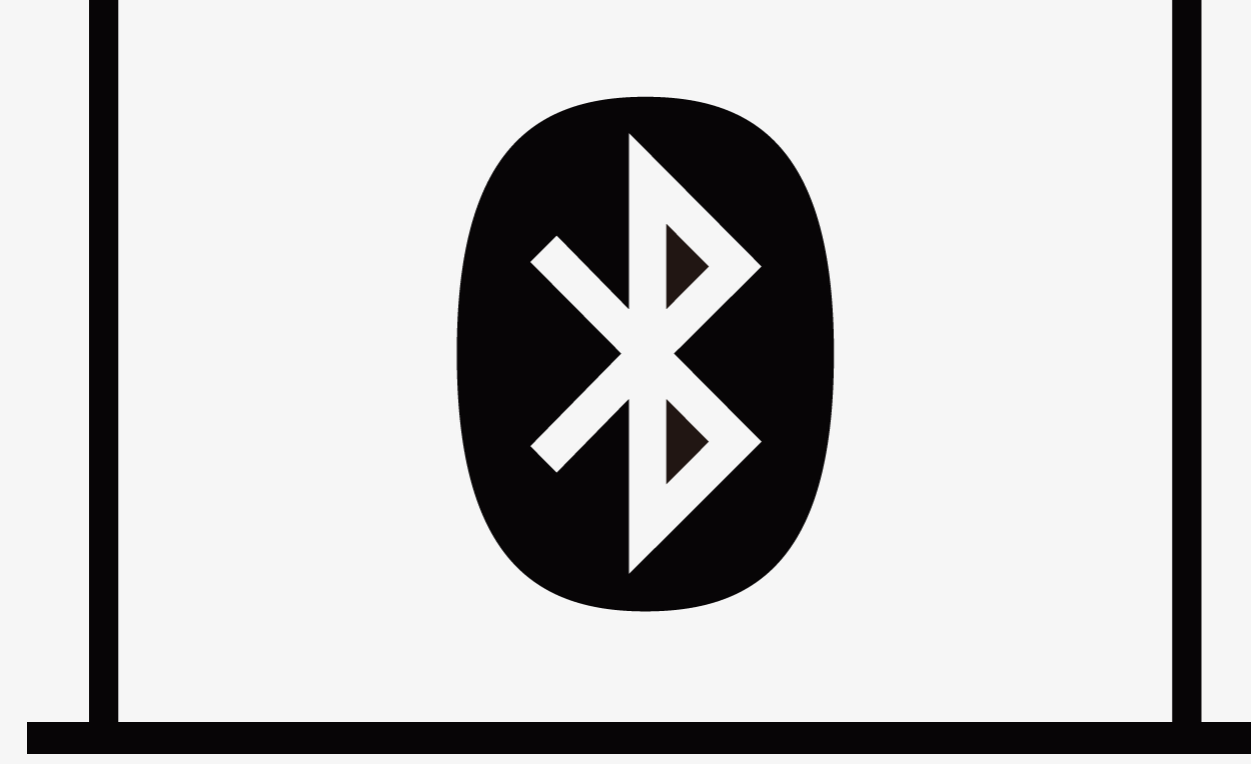

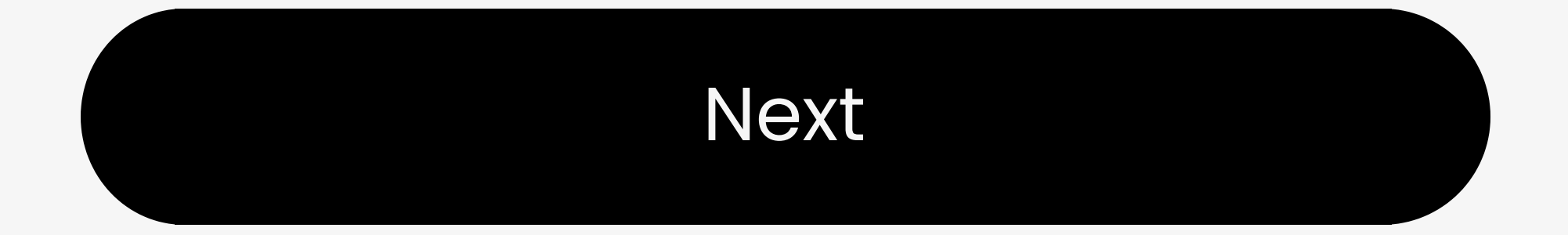

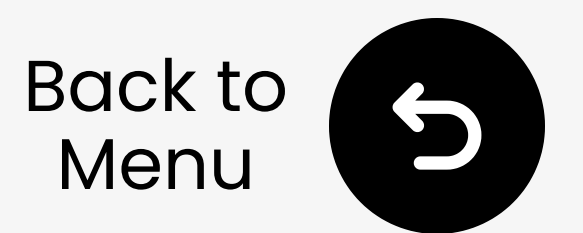

### **3.2 Enter Pairing on Headphones**

#### Not sure how? Select your brand.

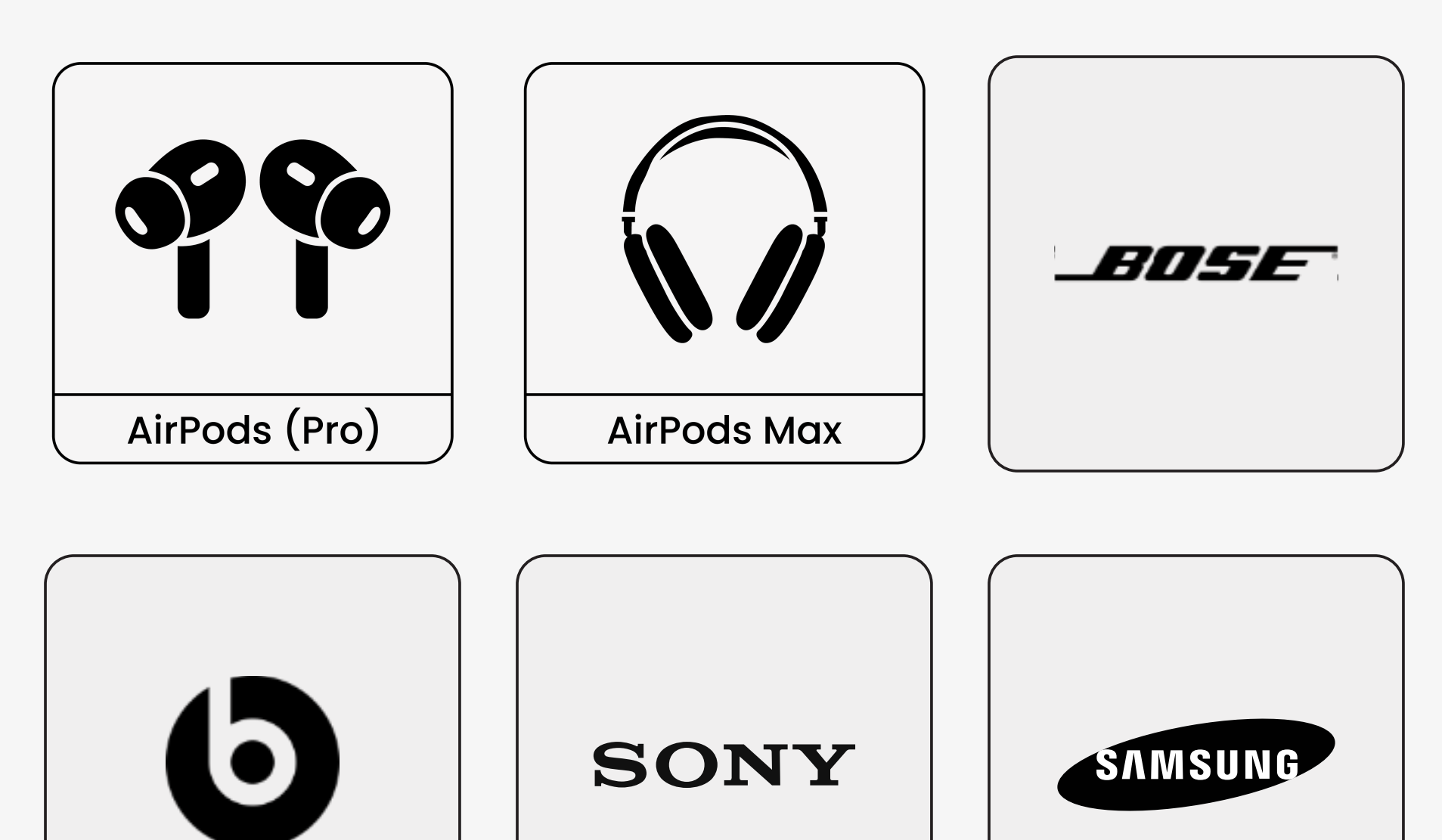

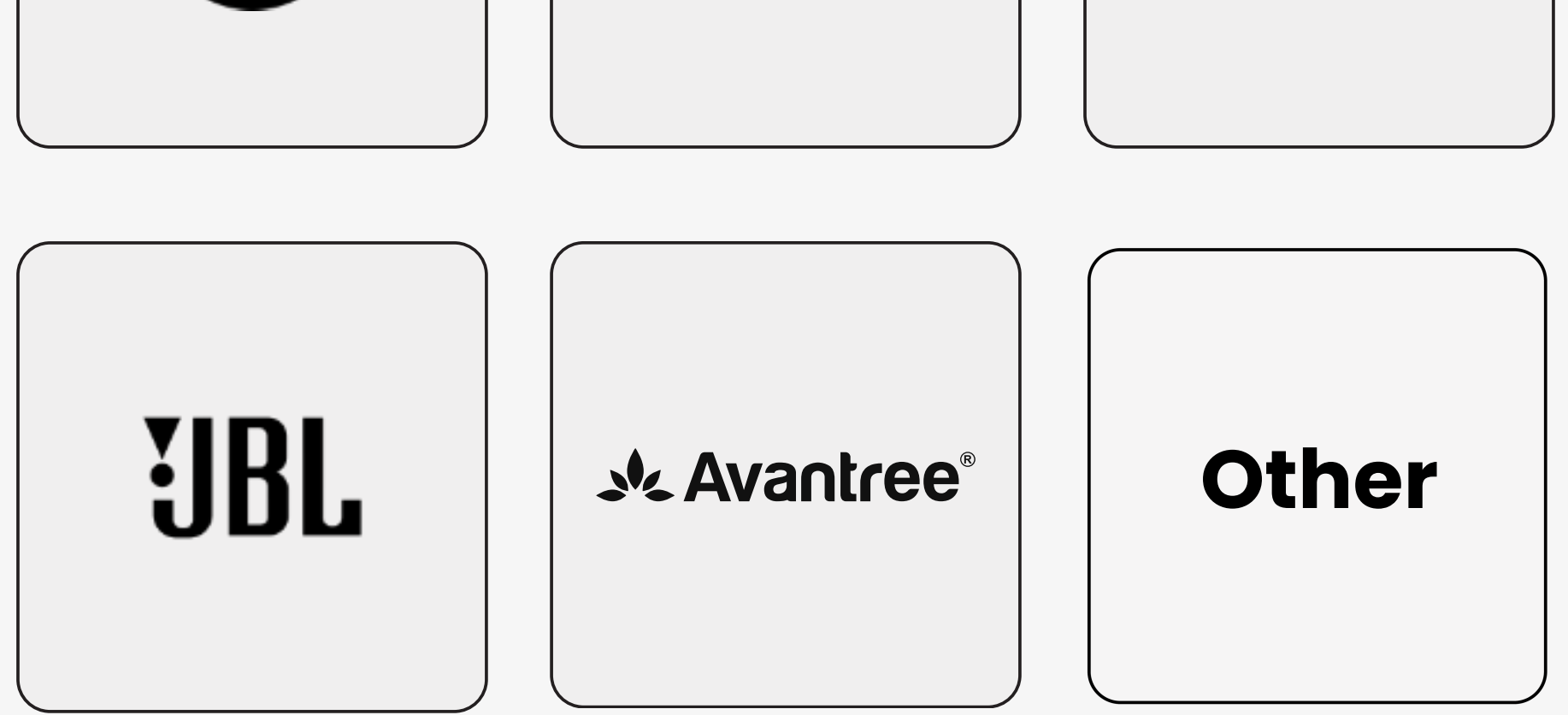

#### Ready to Pair

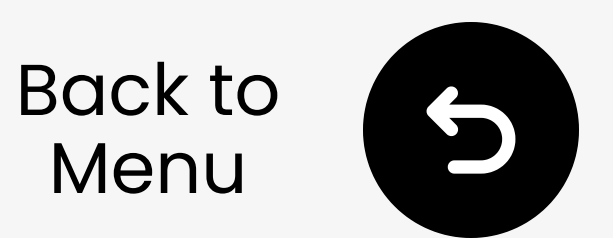

### **3.2 AirPods & AirPods Pro**

AirPods 1, 2, 3 & AirPods Pro: With AirPods in the case, open the lid, then hold the button on the back for ~5s.  $\rightarrow$  LED blinks **white**.

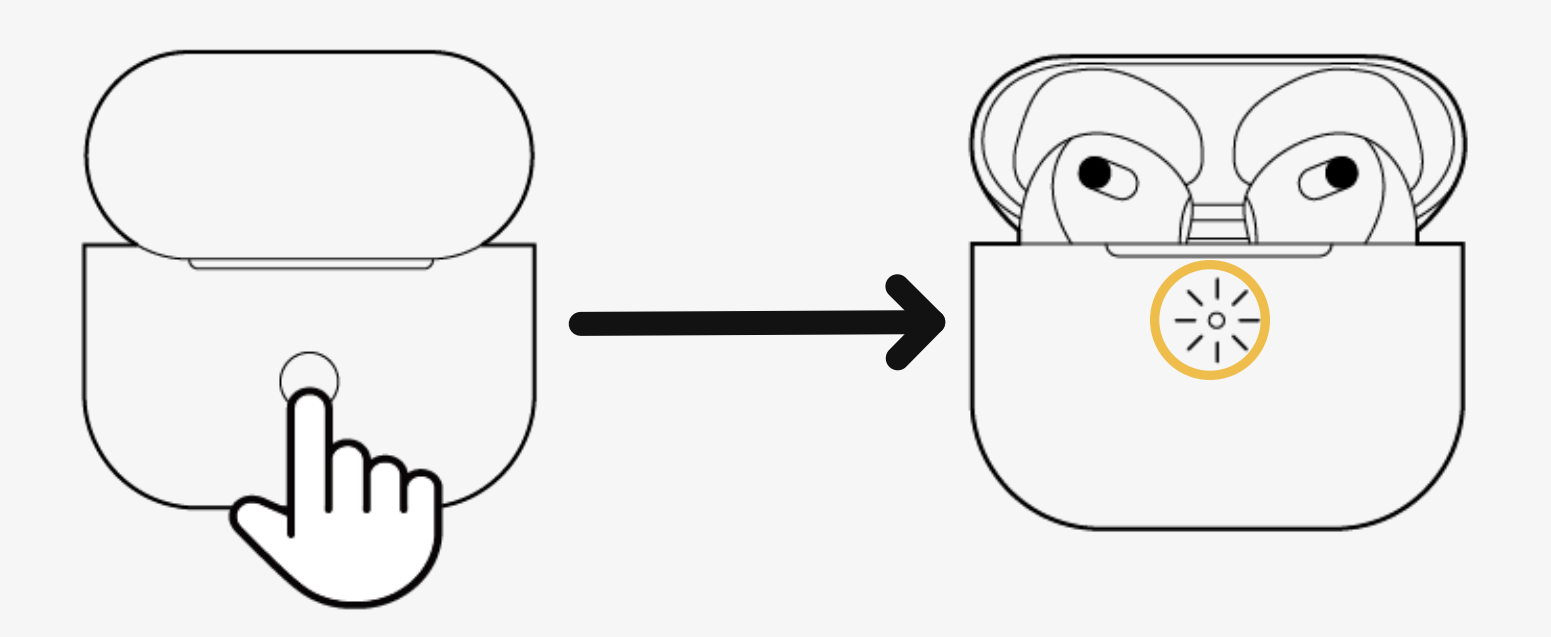

#### AirPods 4: Double-tap the front of the AirPods case. LED: green → white

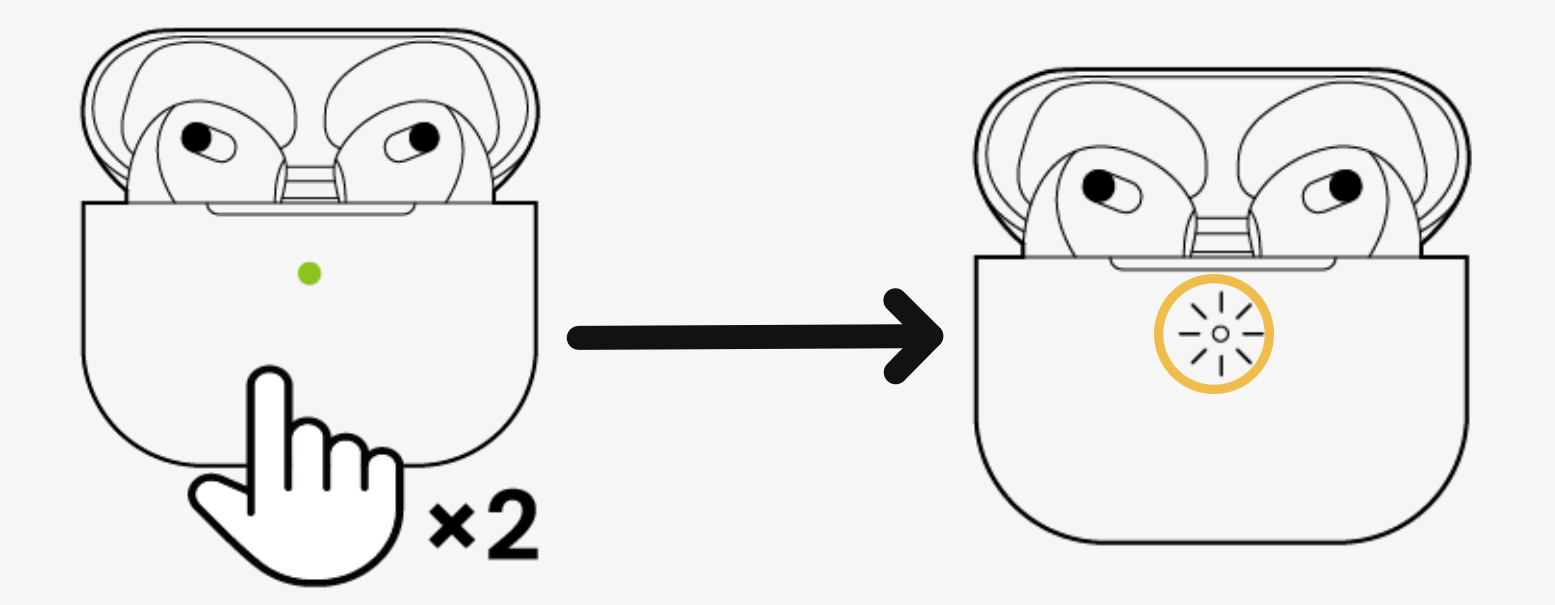

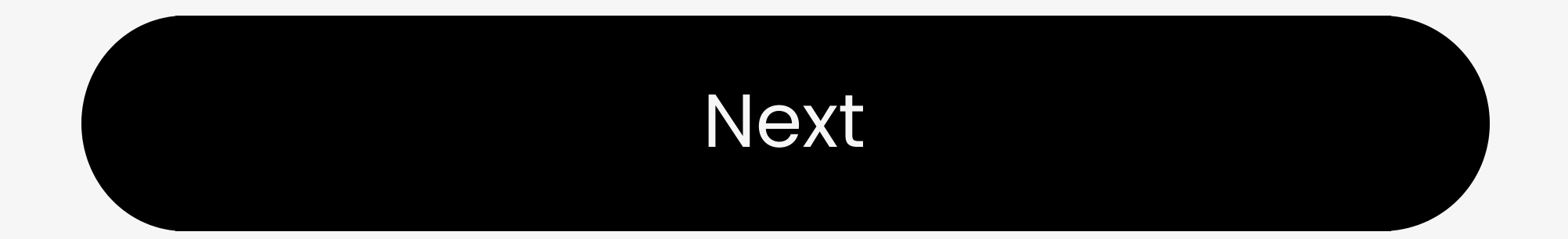

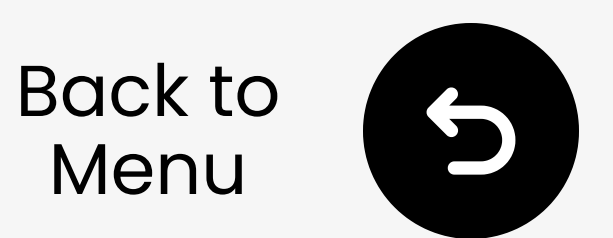

### **3.2 AirPods Max**

Press and hold the right noise control button for **5s**. LED on the bottom blinks **white**. → Ready to pair.

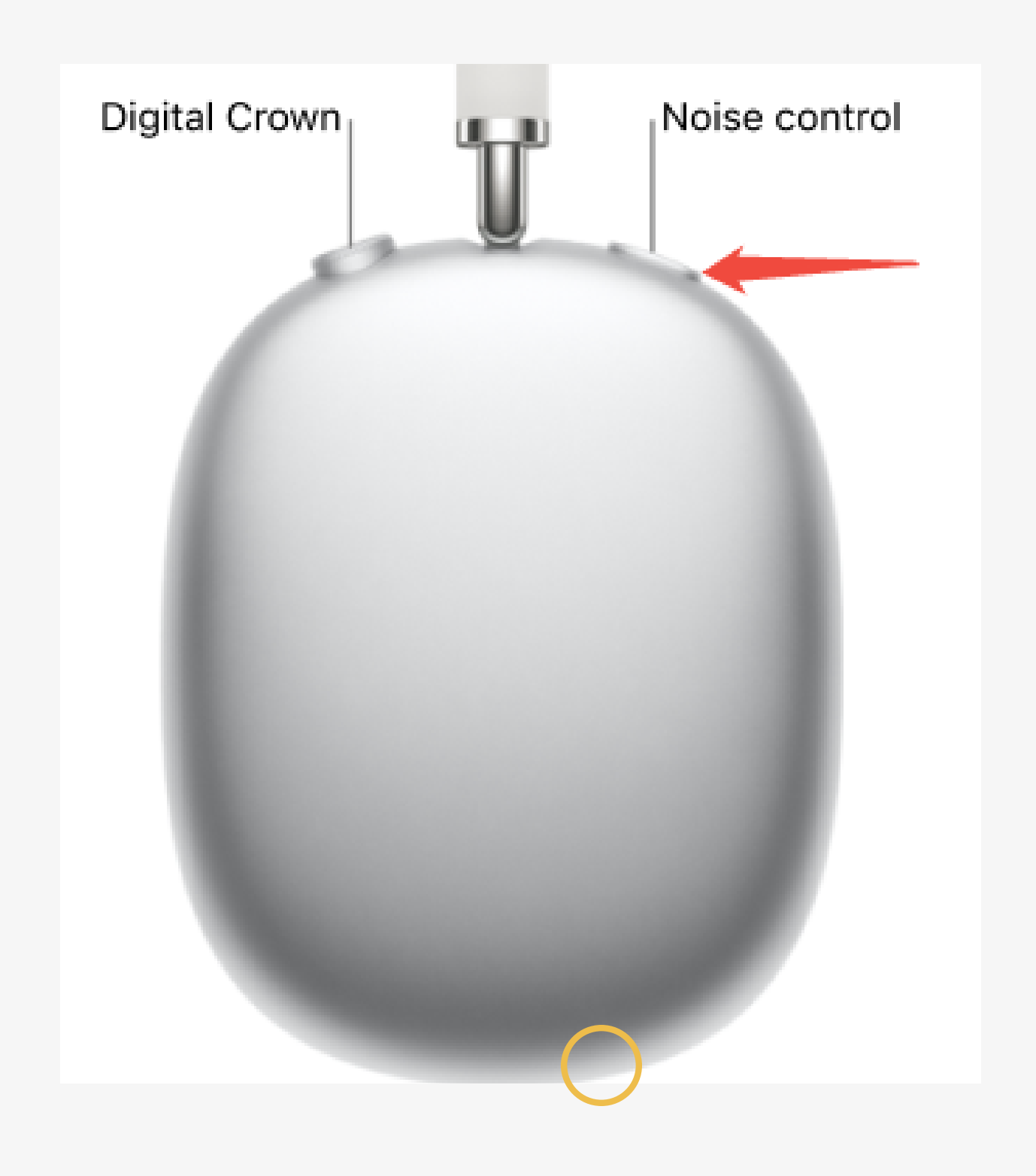

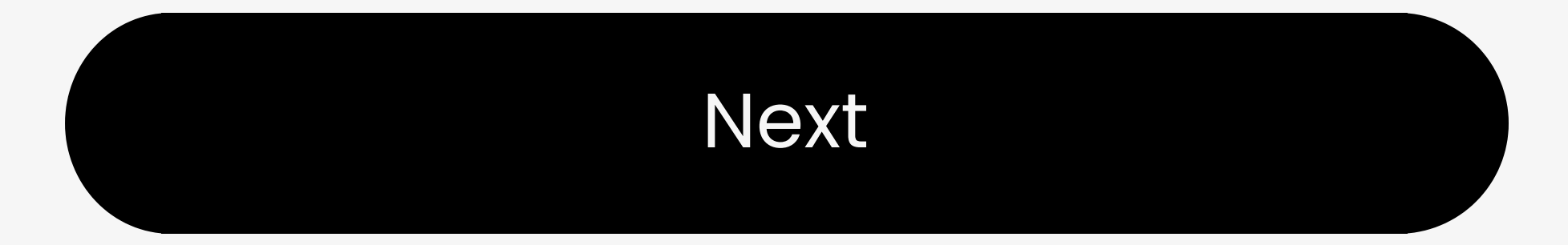

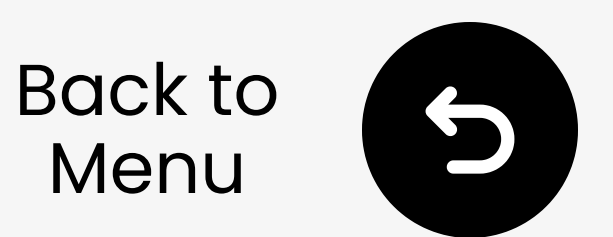

### **3.2 Bose QC Ultra**

- **1** Turn on your headphones.
- 2 Press & hold power button. LED blinks blue → Ready to pair.

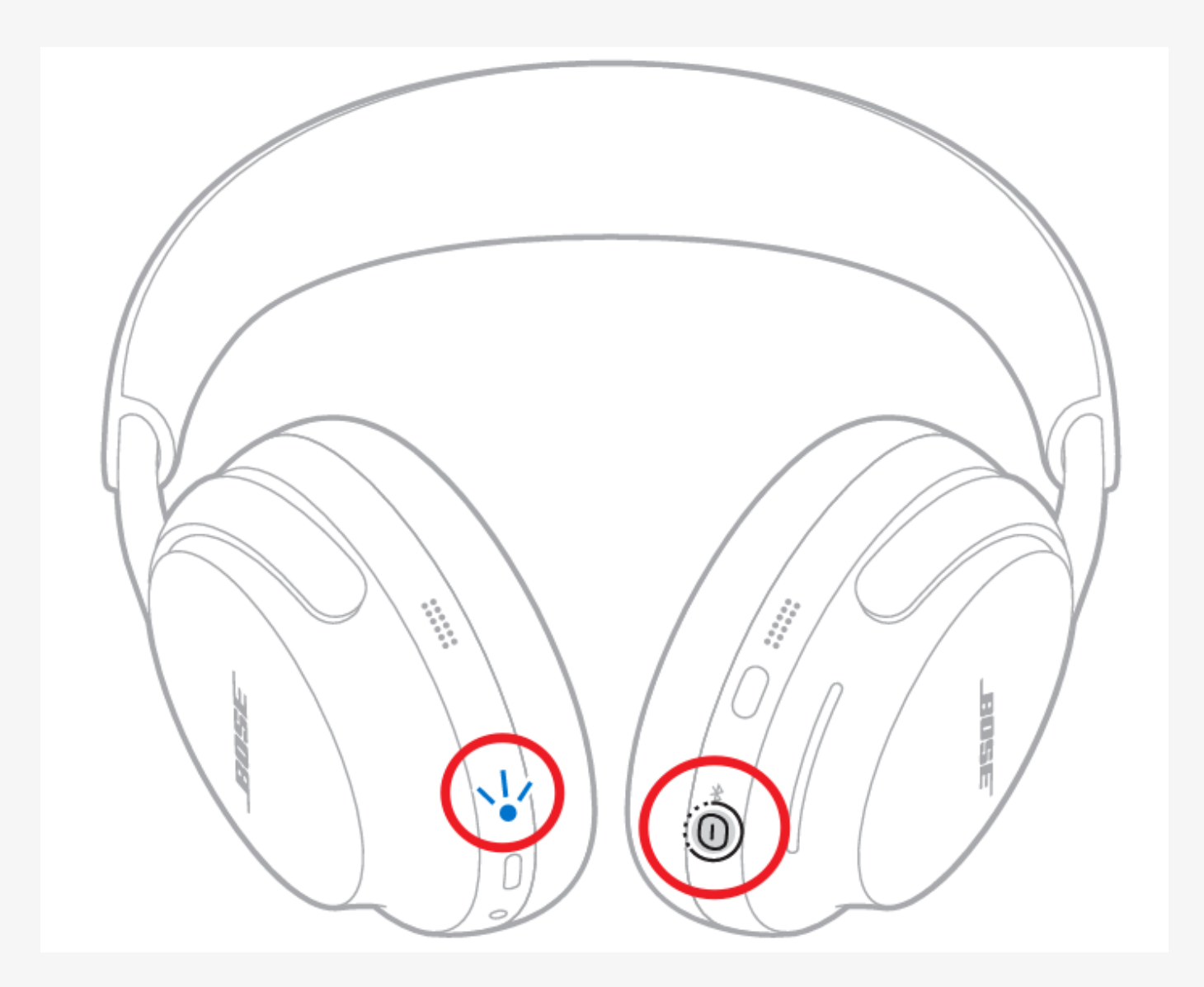

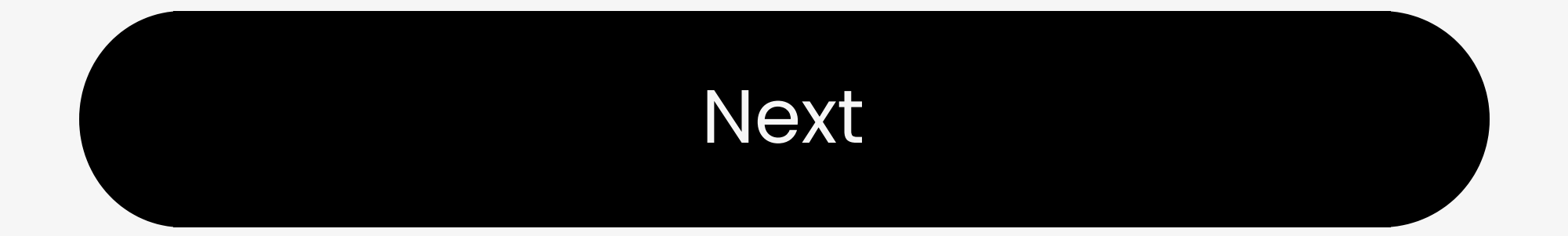

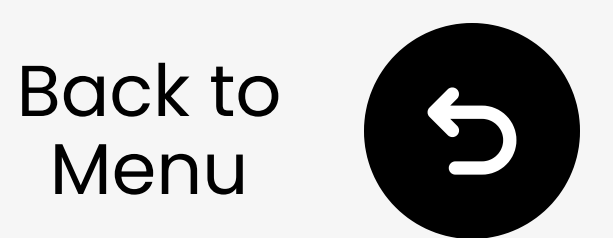

### **3.2 Beats Studio Pro**

- 1 Turn on your headphones.
- 2 Press & hold the system button on the right earcup.
  LED blinks → Ready to pair.

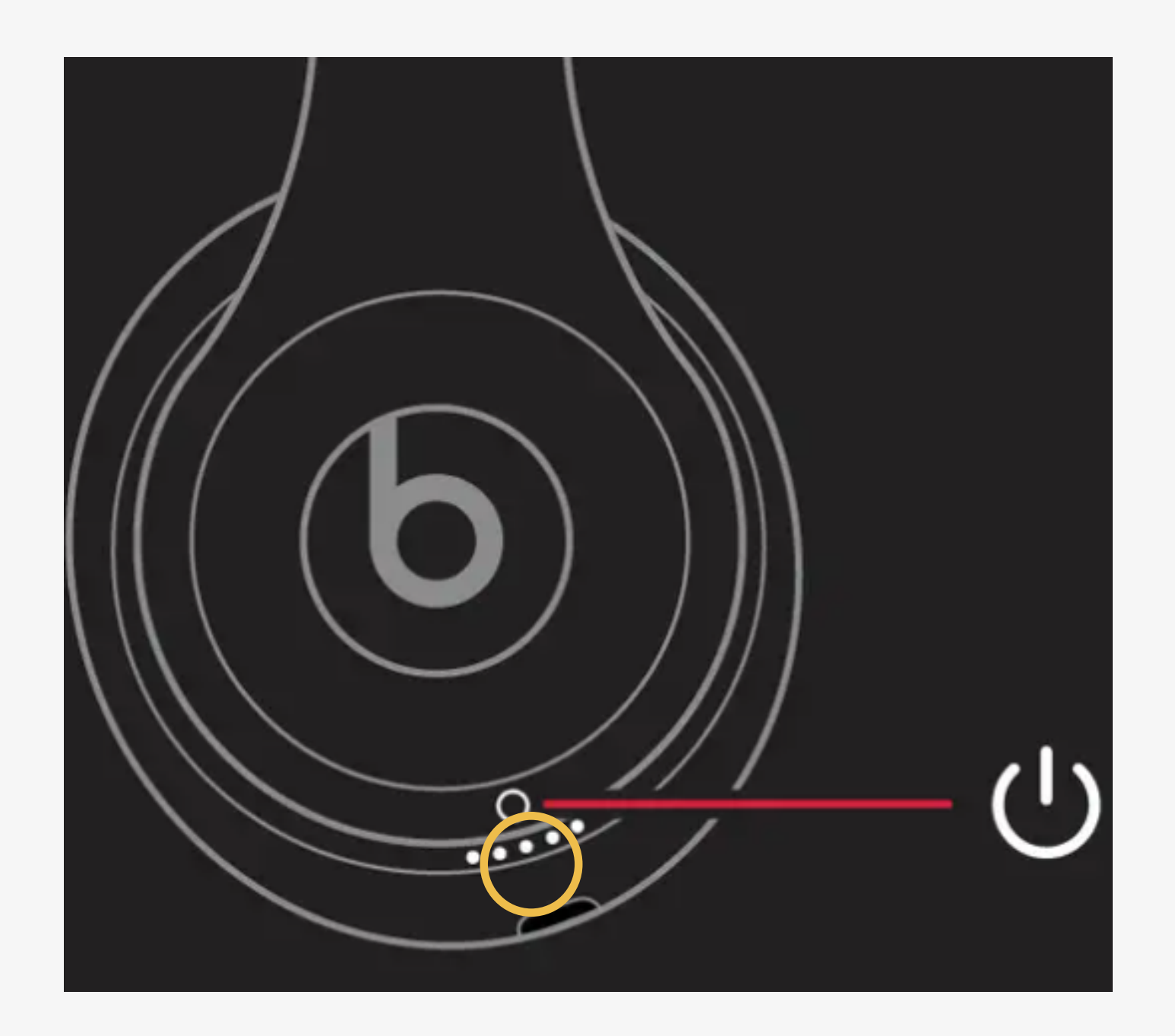

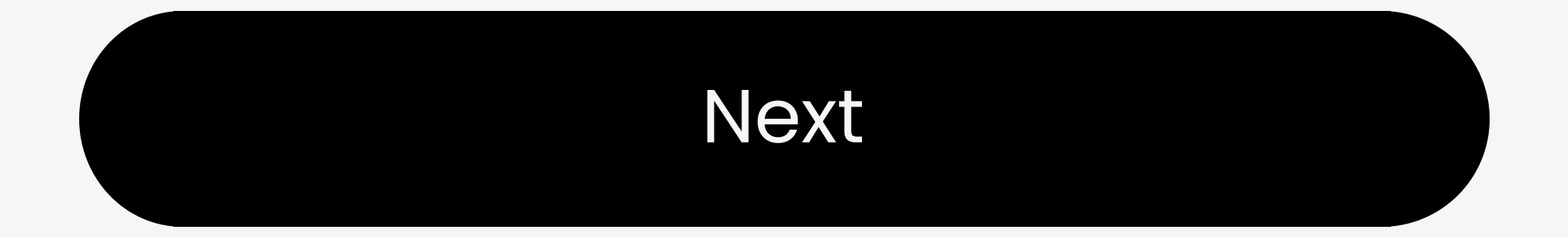

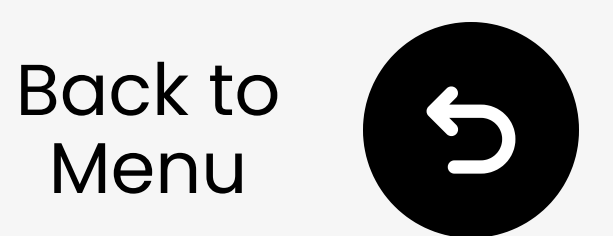

### 3.2 Sony WH-1000XM6

### Press and hold 🛠 for **5s**.

#### LED blinks blue. $\rightarrow$ Ready to pair.

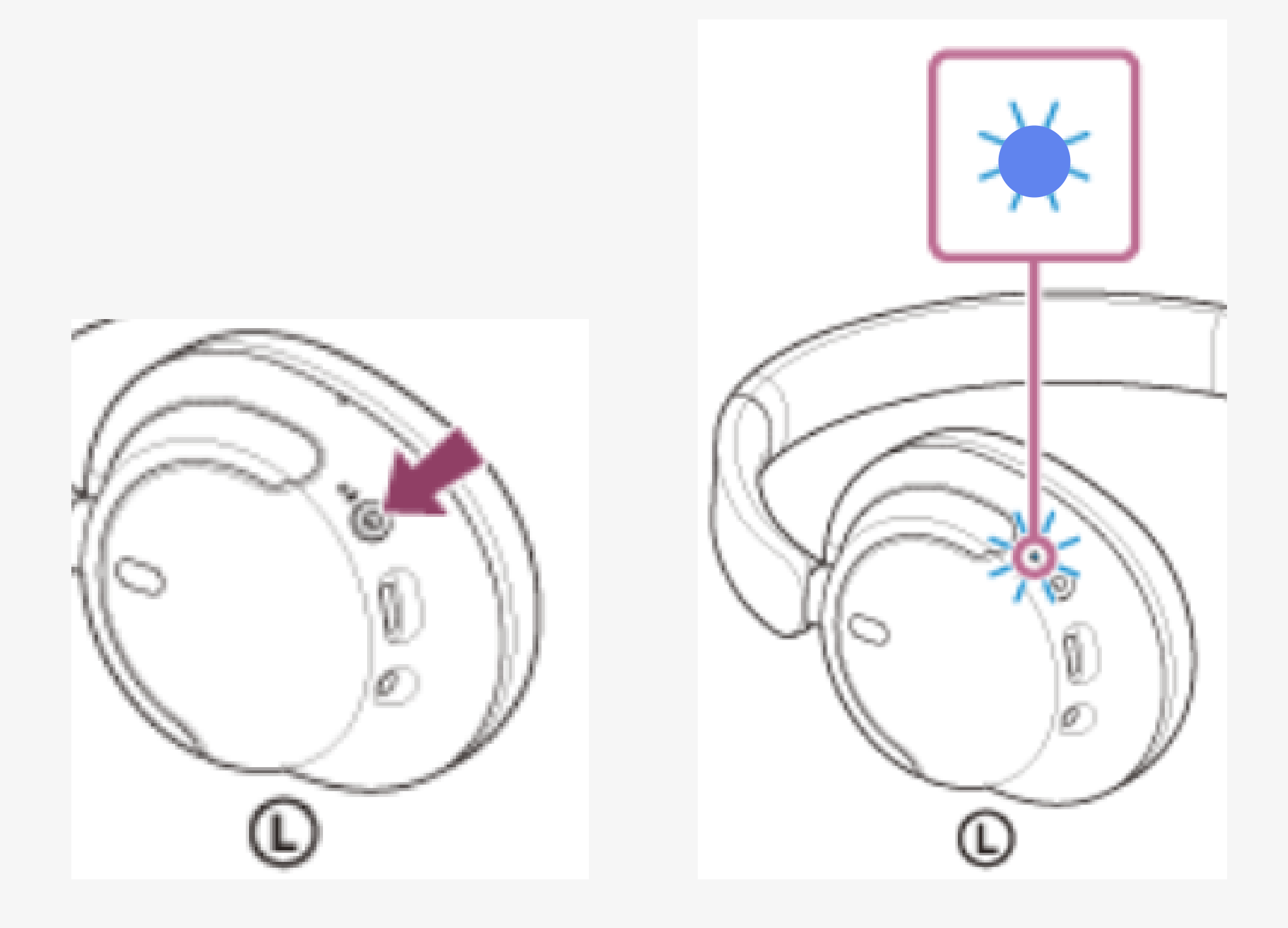

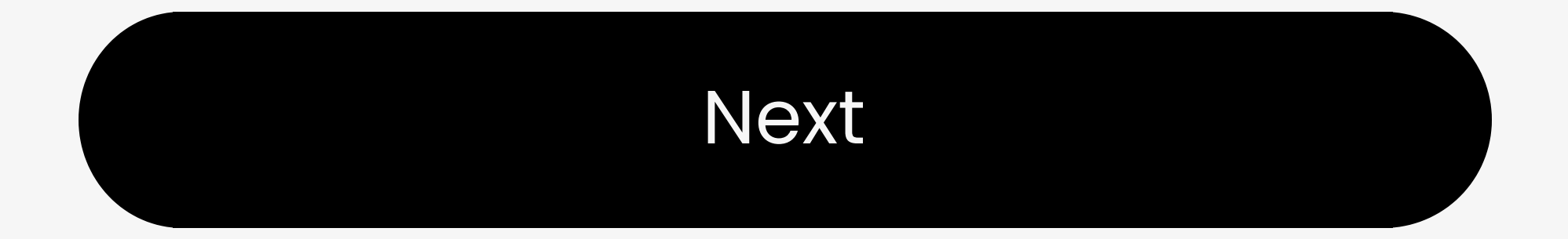

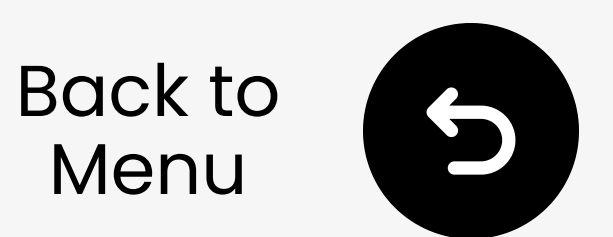

### 3.2 Samsung Galaxy Buds

 With earbuds in the case, close the lid and wait 5-6s.

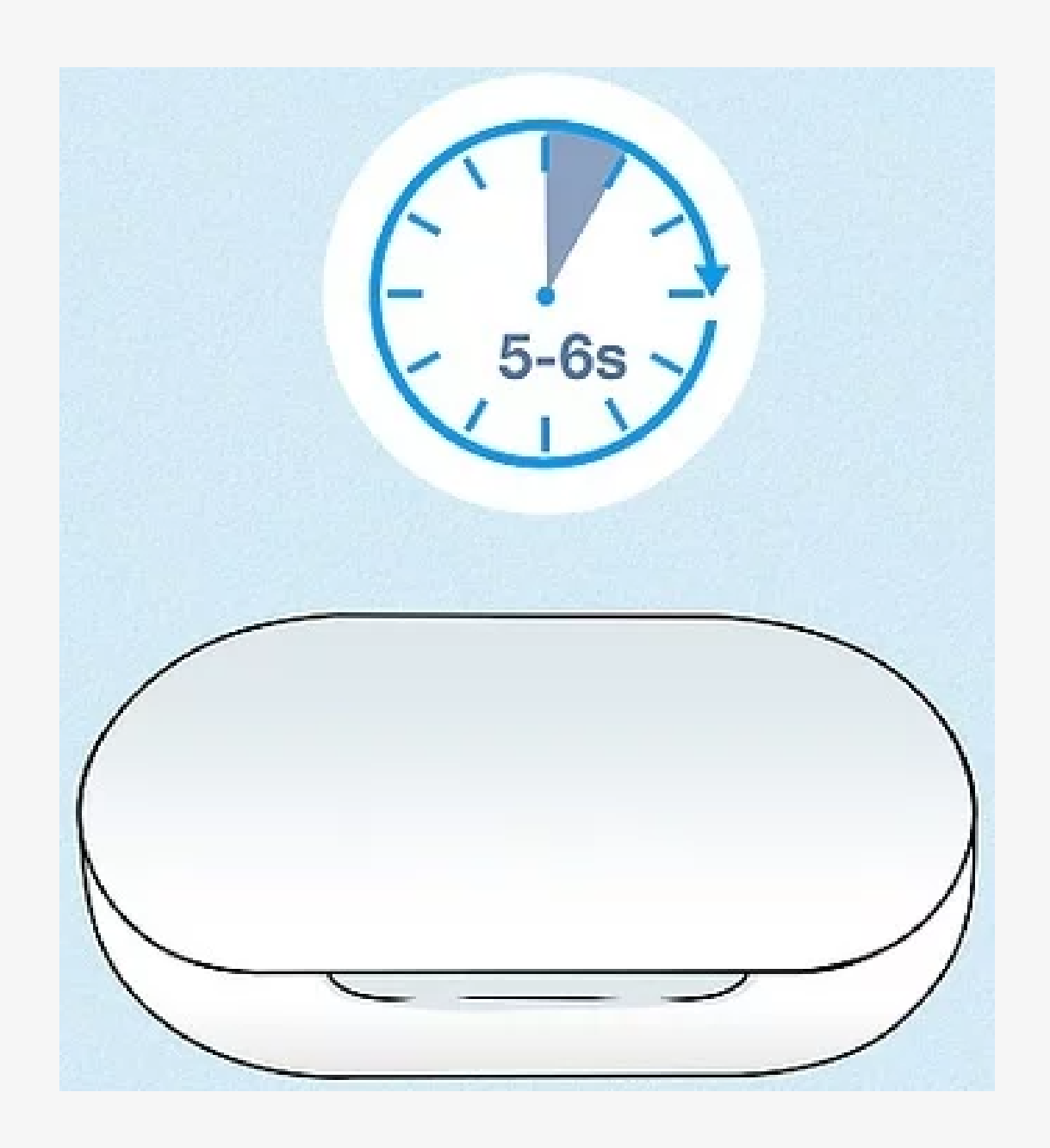

# 2 Open the case, they'll auto-enter pairing mode → Ready to pair.

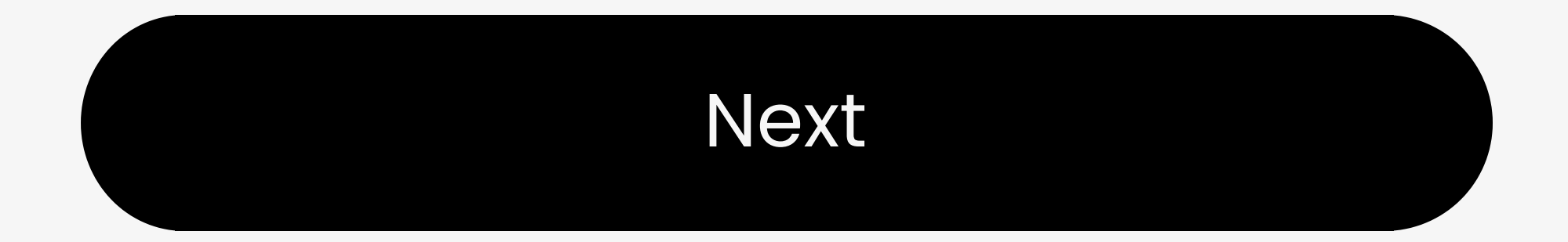

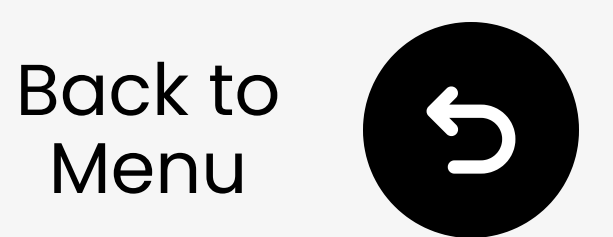

### **3.2 JBL Live Headphones**

- **1** Turn on your headphones.
- 2 Press & hold power button. LED blinks blue → Ready to pair.

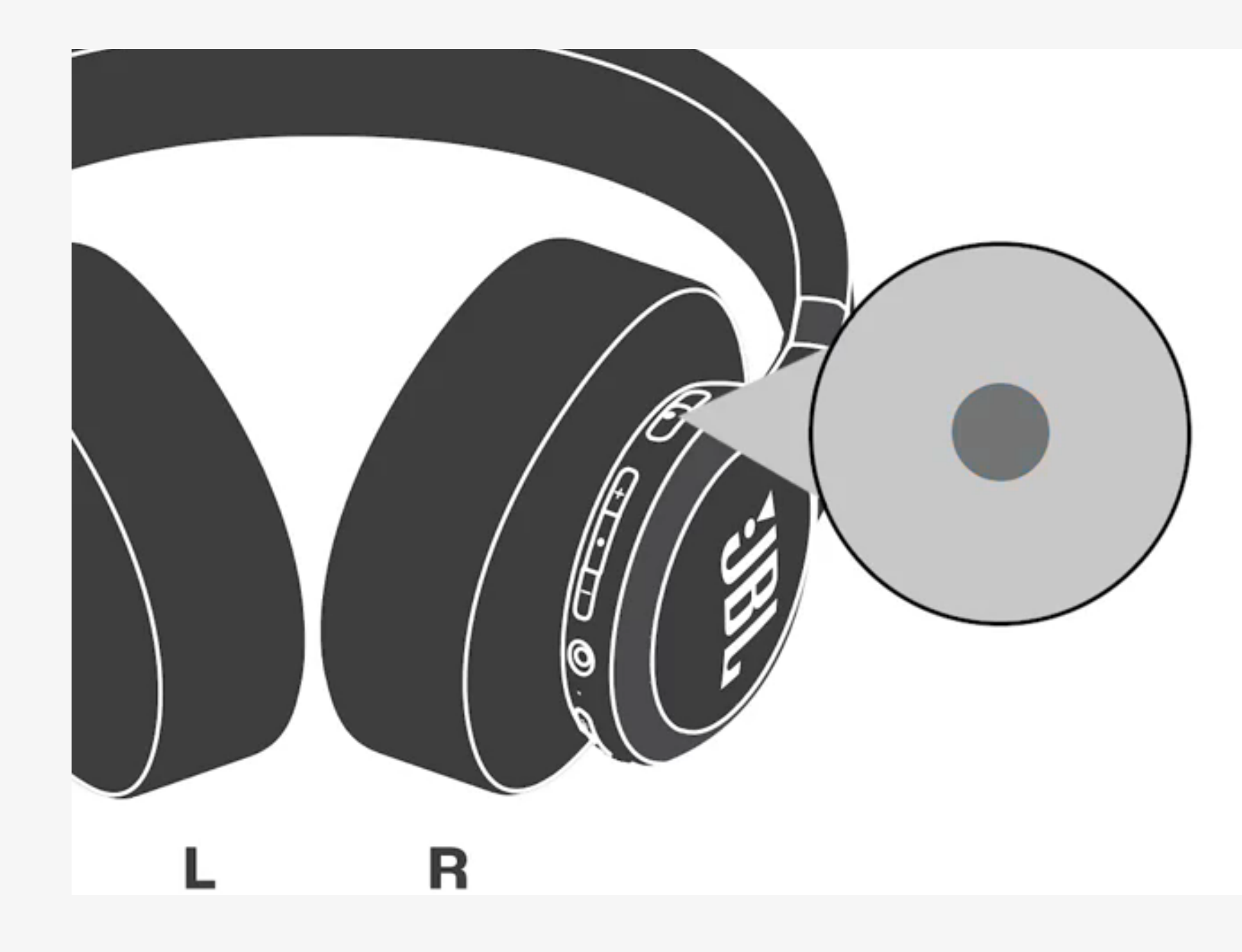

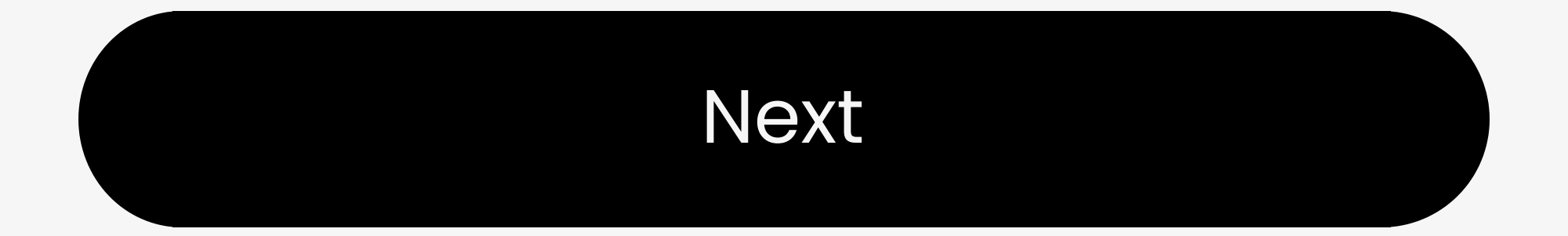

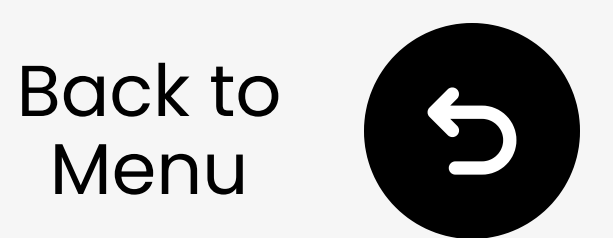

### **3.2 Avantree Audition 3**

- **1** Switch ON/OFF to Power.
- 2 Hold ON/OFF to Pair for 3s. LED blinks red & blue → Ready to pair.

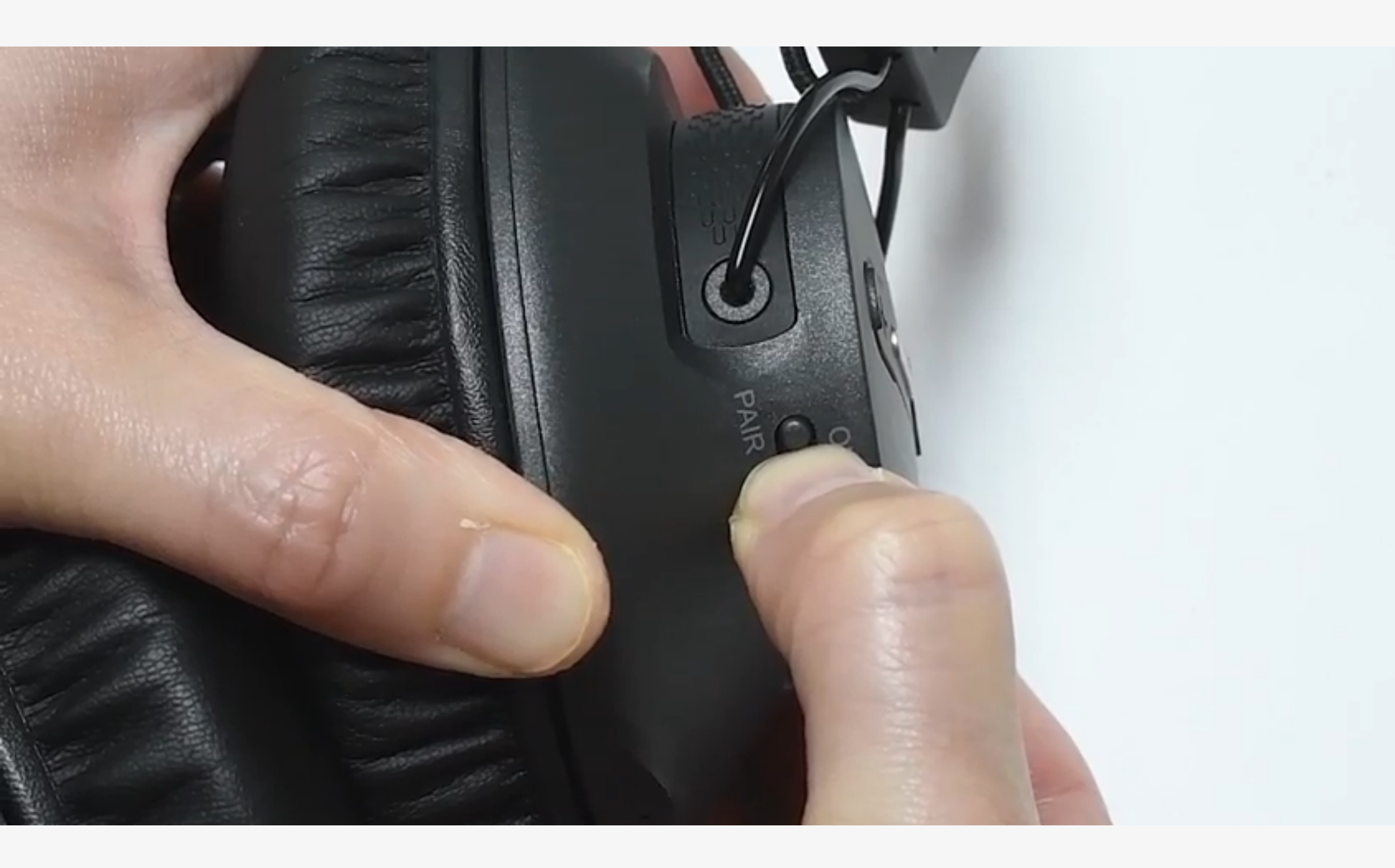

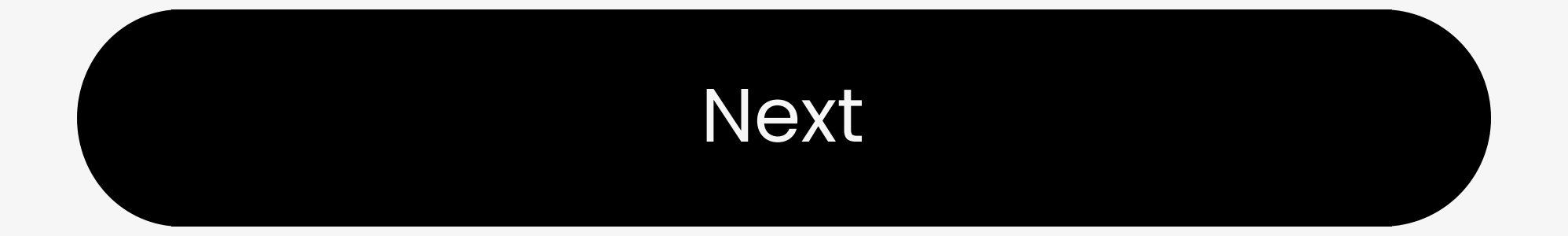

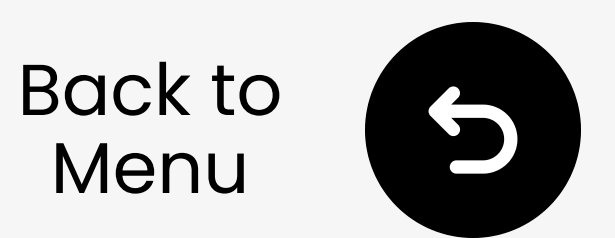

### **3.2 Other**

- Visit your headphone brand's support site
- Or Google "put [your headphone brand] in pairing mode"

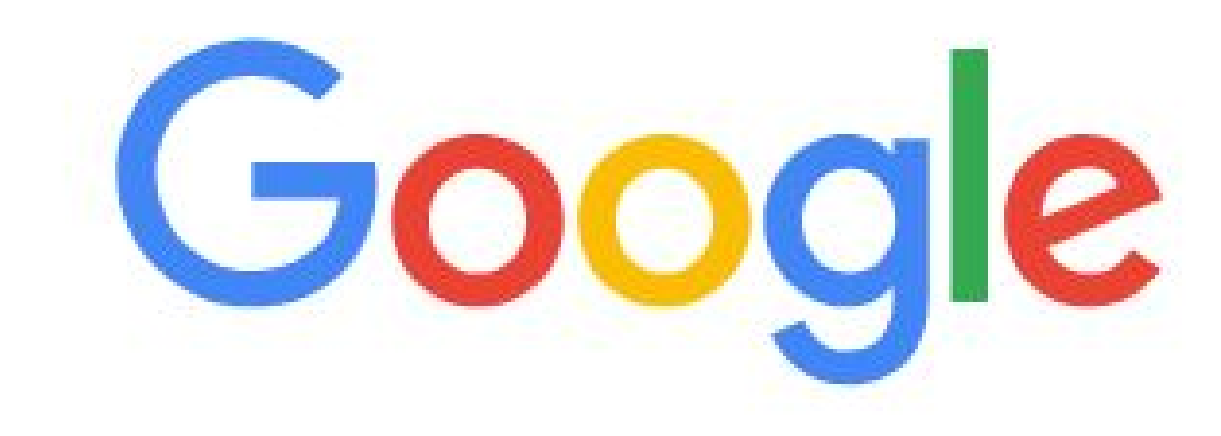

ર put [your headphone brand] in pairing mode

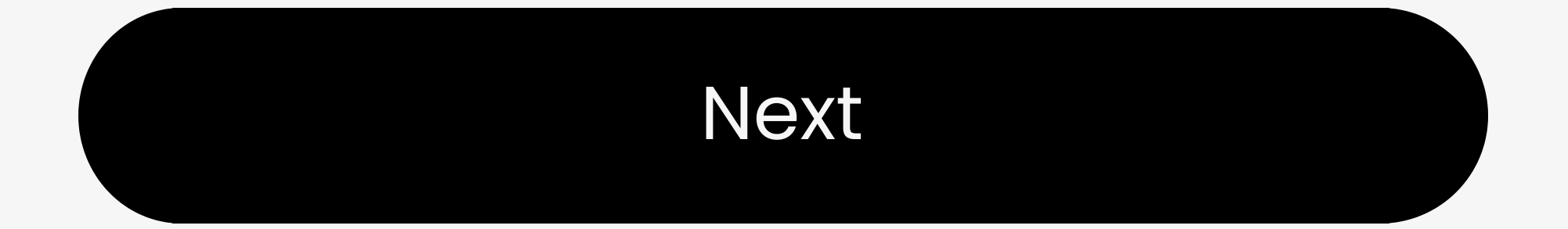

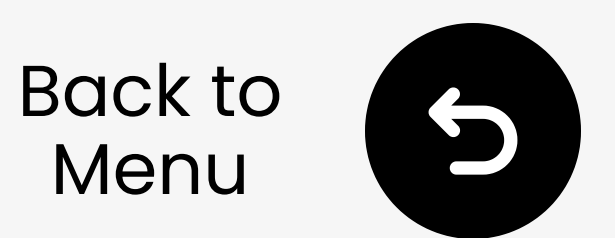

### 3.3 Enter Adapter Pairing Mode

### Plug In USB-C (or use USB-A adapter)

### 2 Auto Pairing White / blue flashing = Pairing mode No flash? Hold MFB 2s to start pairing

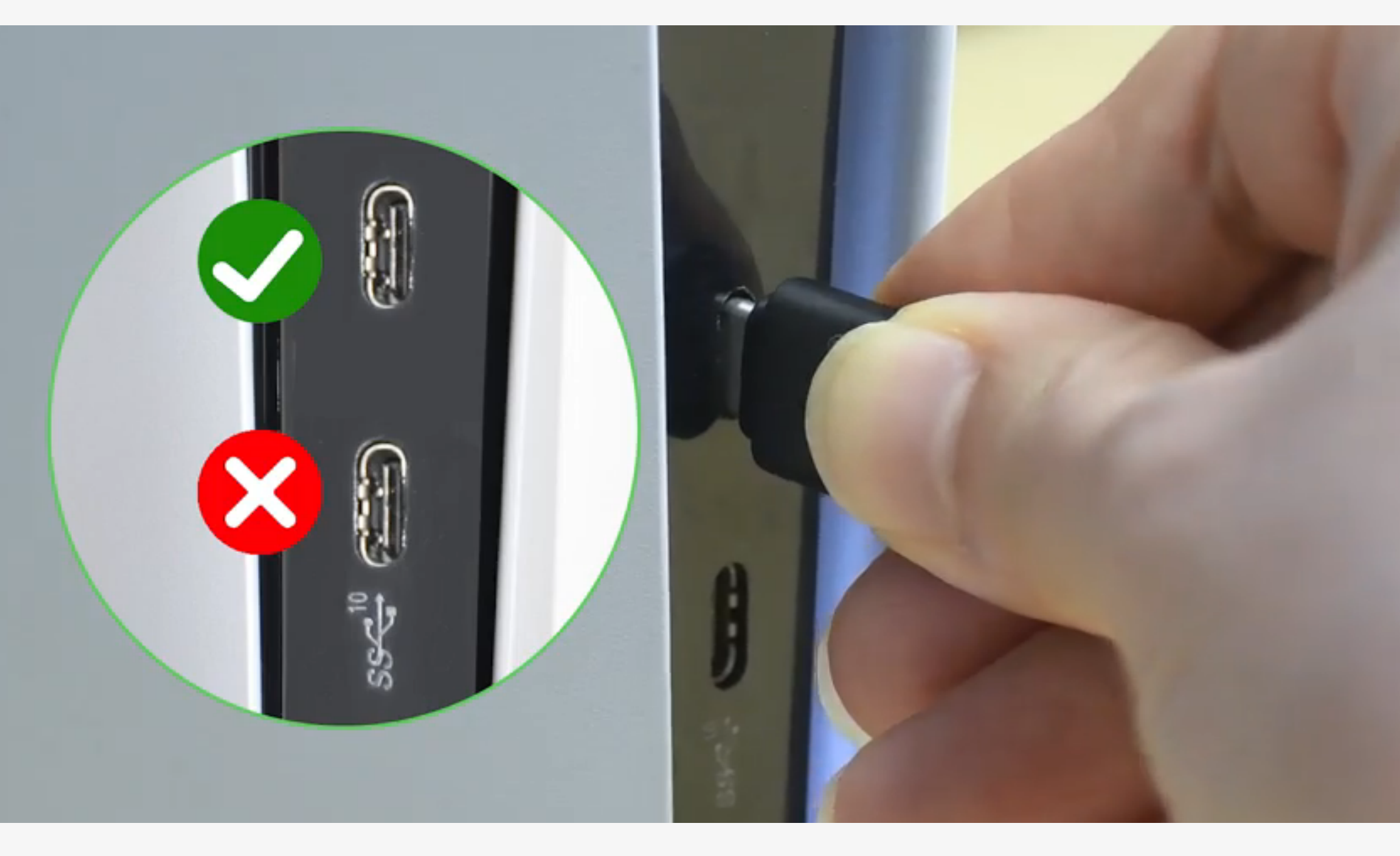

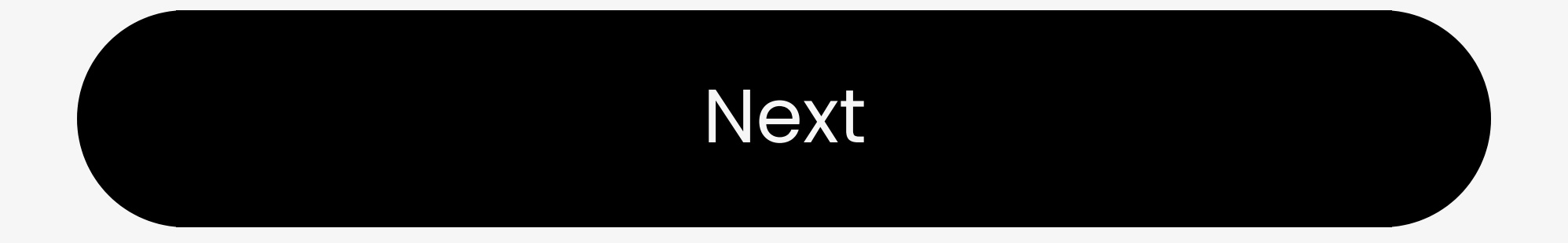

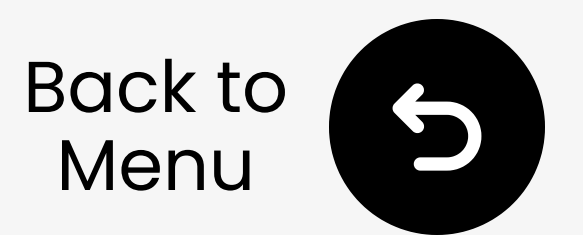

### 3.4 Wait for connection

- Wait 5-10 seconds (keep close)
- 2 Connected? → LEDs solid blue (aptX Adaptive) or Flashing blue (Standard)

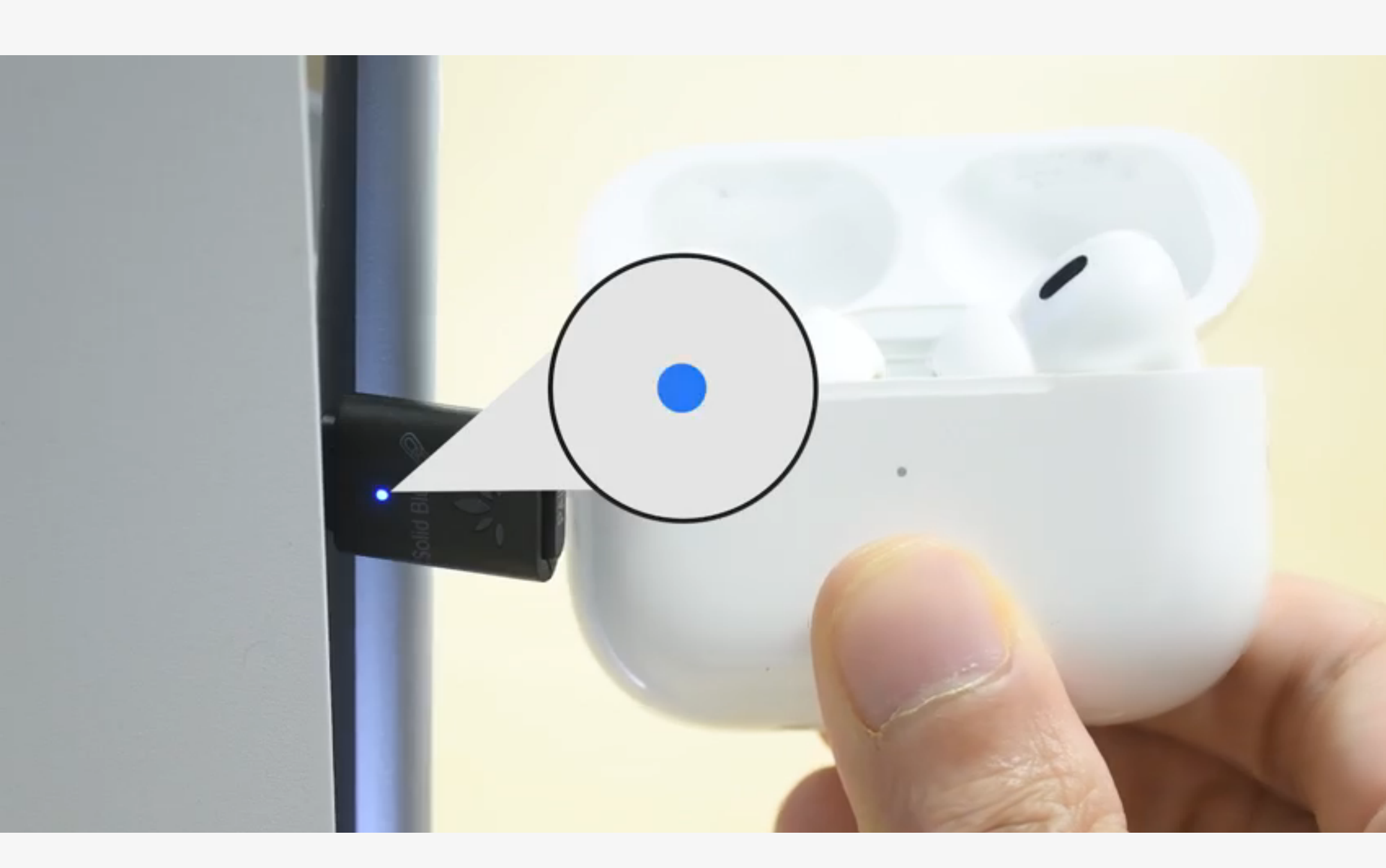

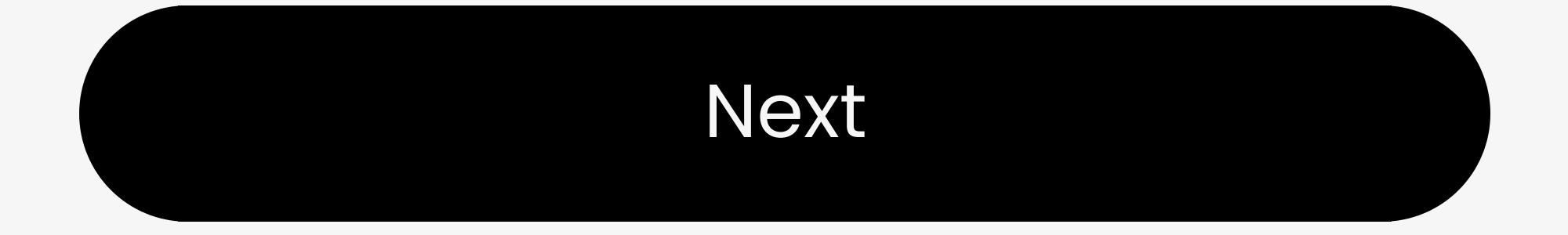

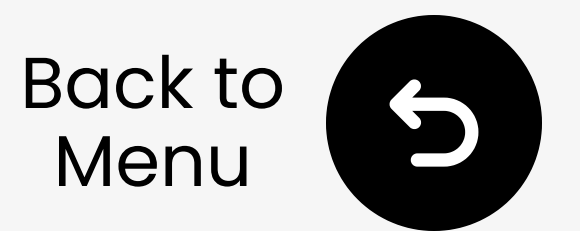

## 4. Sound & Mic Settings

### 4.1 Audio Output Setting to C81

Go to PS5 console: Settings > Sound > Audio Output > Output Device > ✓ Select "C81G"

Sound

#### Audio Output Output Device USB Headset Avantree C81-G

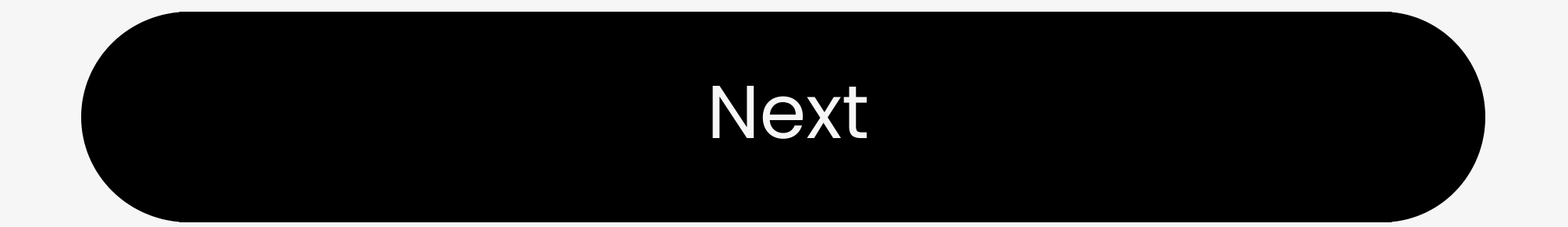

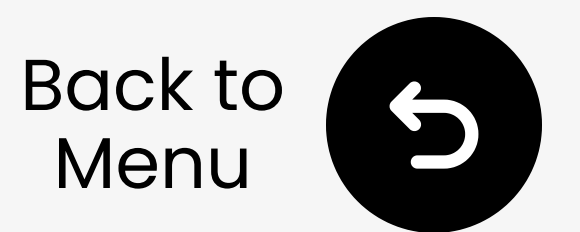

## 4. Sound & Mic Settings

### 4.2 Use Controller's Microphone (Recommended)

#### For PS5 :

Settings: Go to Settings > Sound > Microphone > Input Device > 🗸 "Microphone on Controller".

Notes: Reset this each time before use.

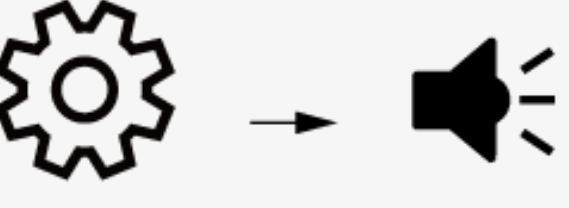

Settings

Sound

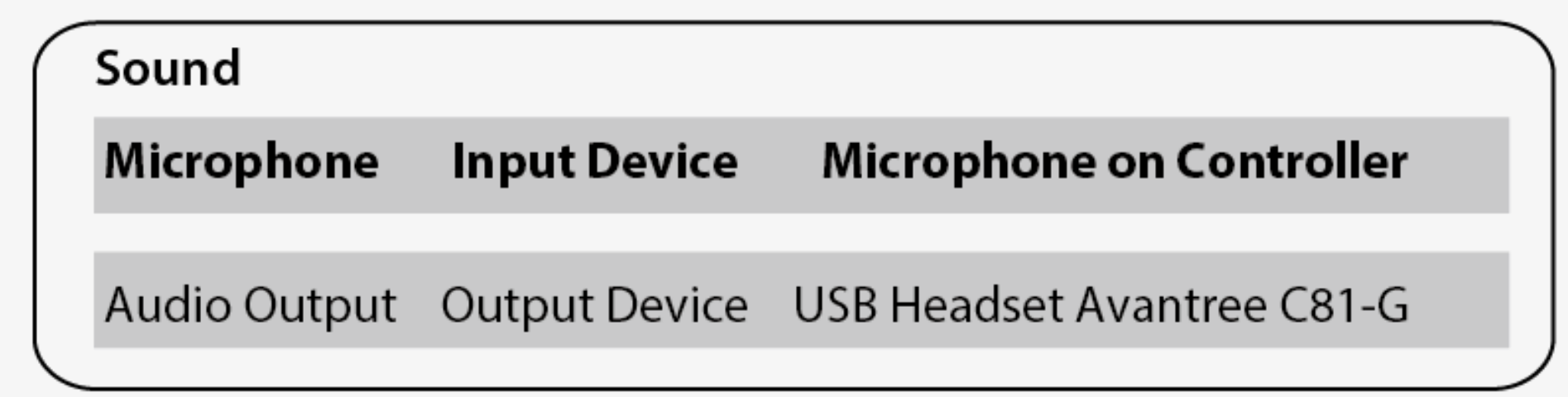

#### For PS4 : Contact us for a mini mic.

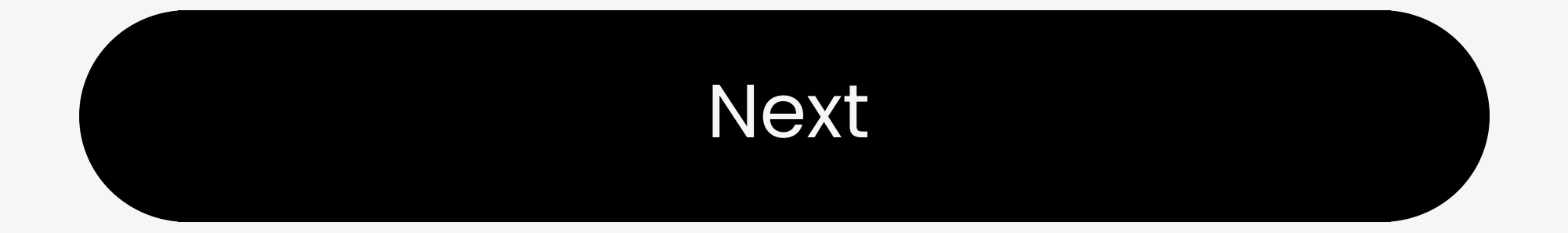

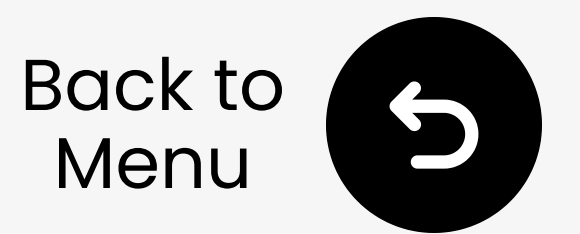

## 4. Sound & Mic Settings

### 4.3 Use Headset Microphone (Not recommended)

Using Bluetooth headphones' mic may **reduce audio quality** due to classic Bluetooth limits.

Headset Mic Setup:

- Set Input = C81-G in PS5 Settings
- Double-click dongle's MFB→ Call
   Mode (mic ON)
- After the call, double-click again
   → Returns to Music Mode for
   better sound

How to Enhance Audio Quality on PS5 ↗

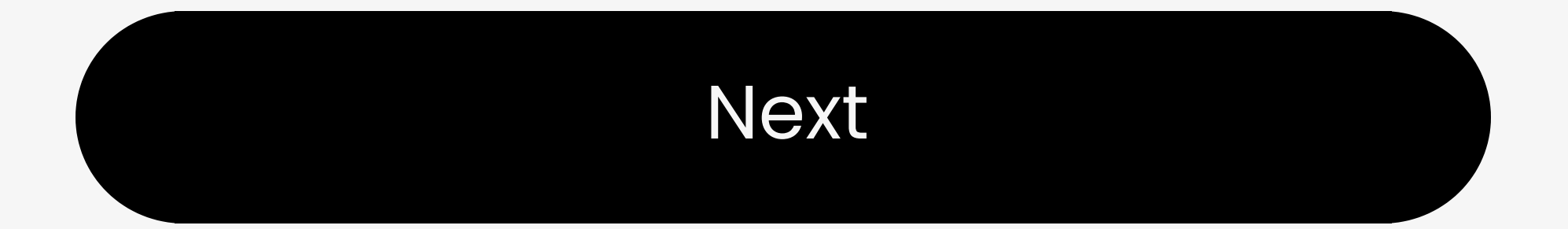

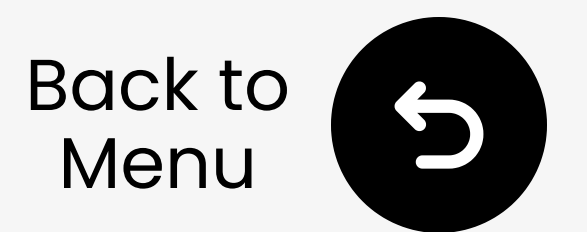

### **5. Advanced Features**

### **5.1 Reset the Adapter**

- 1 Plug in.
- **2** Hold for 2s until flashing **white**/blue.
- 3 Quickly double-press MFB, LED turns solid blue → white/blue flash.

This will clear pairings and enter pairing mode.

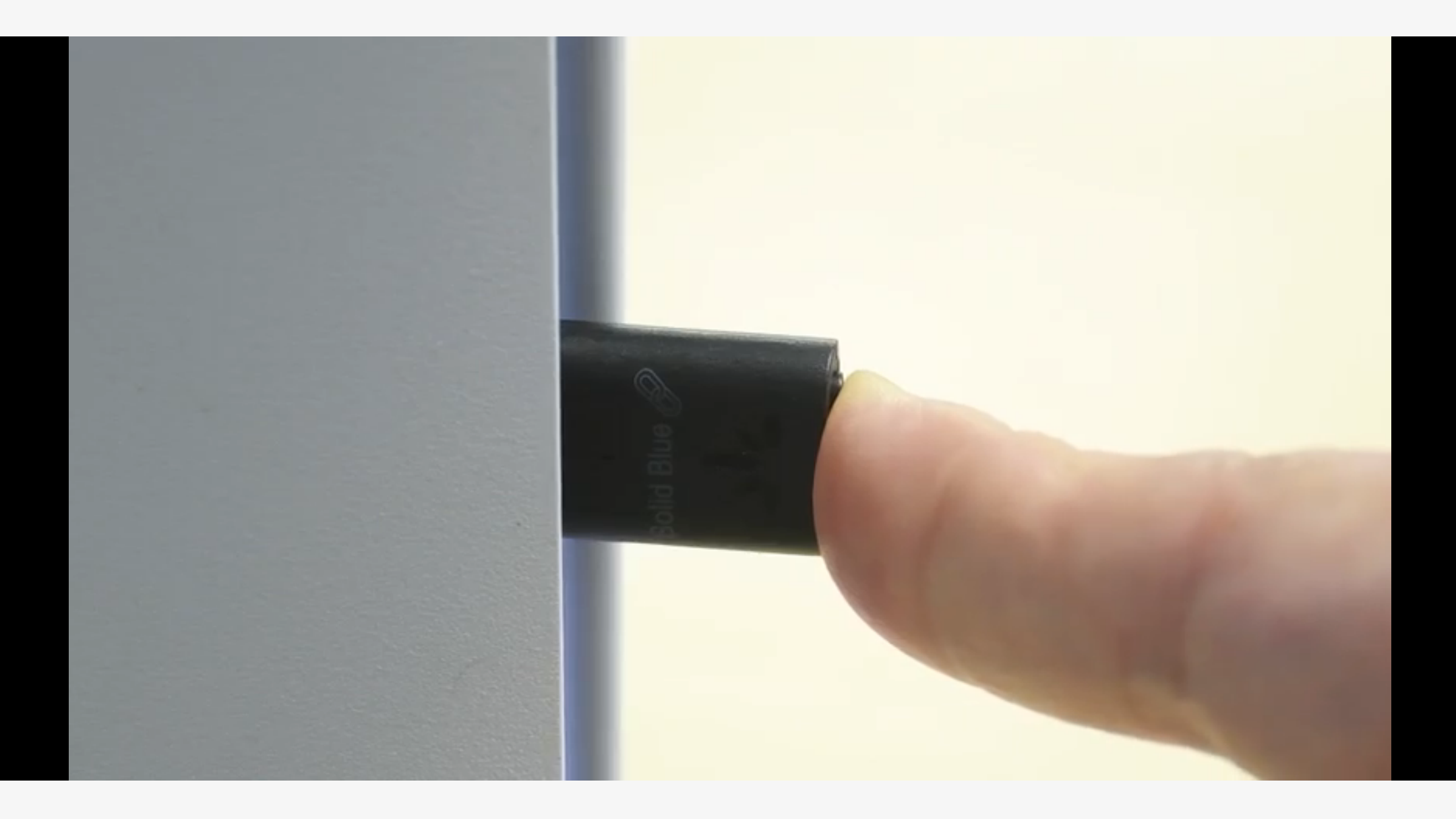

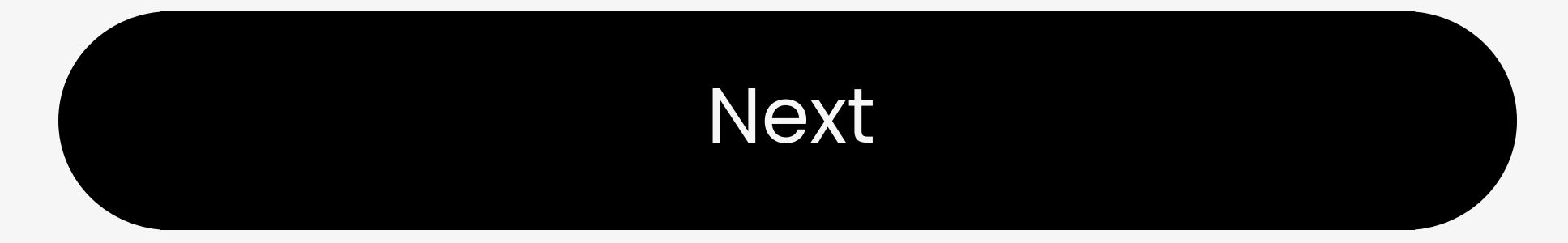

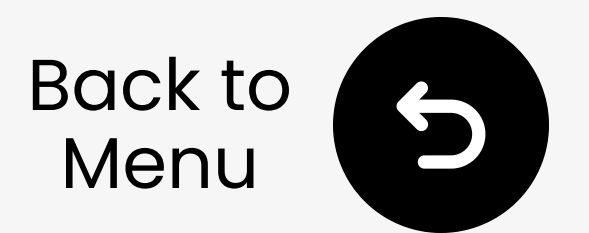

## 6. Recommend Use With

# These add-ons work great with your C81-Gaming:

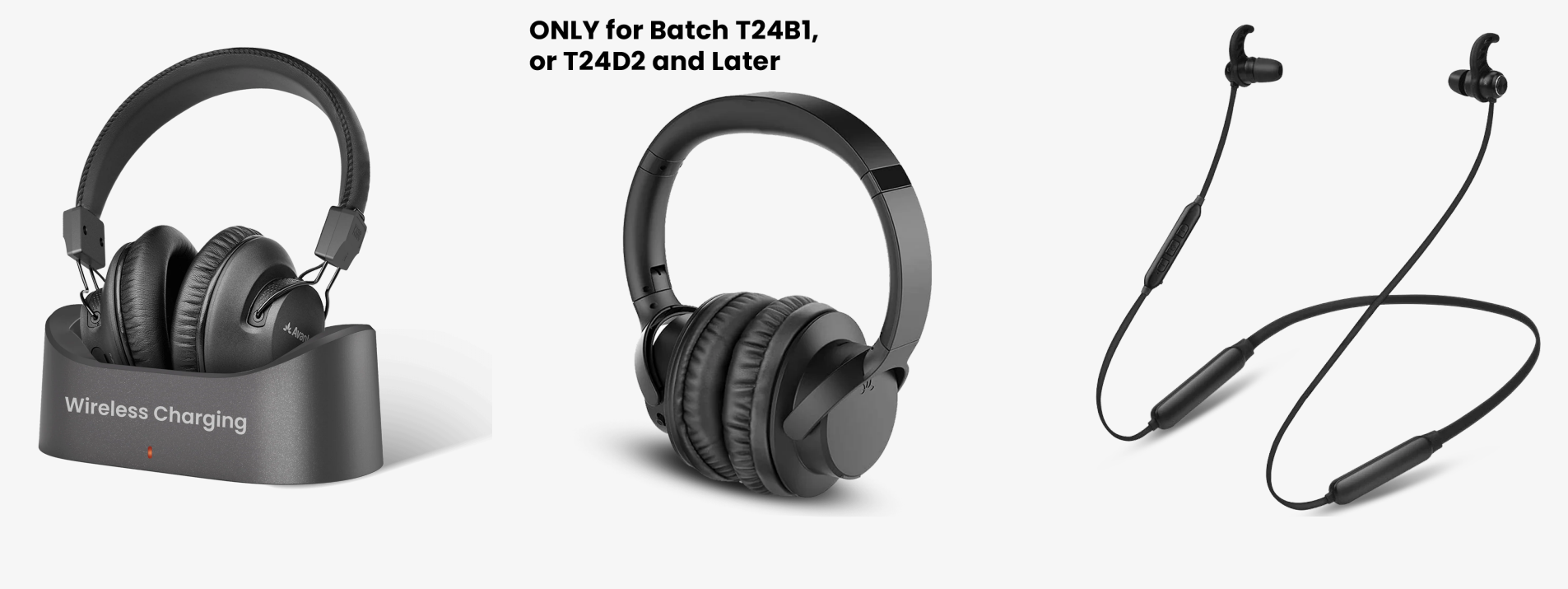

NB16-Q

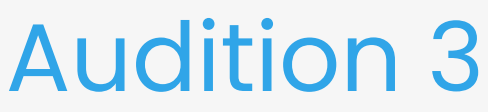

AS50Q

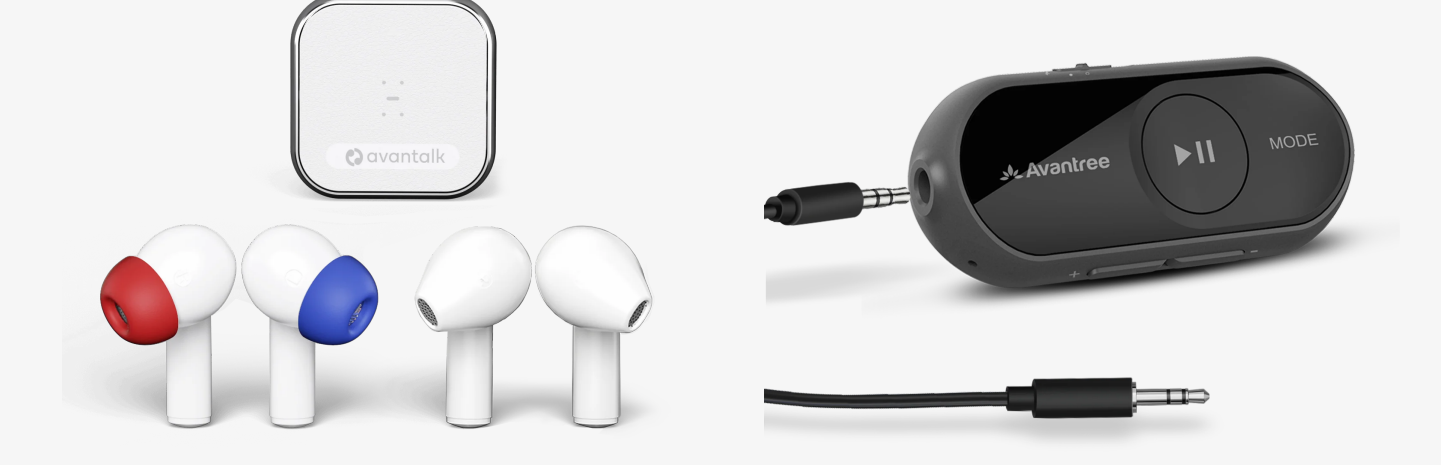

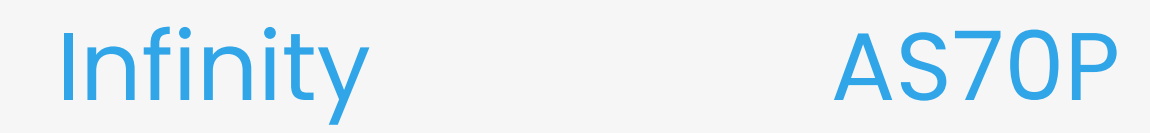

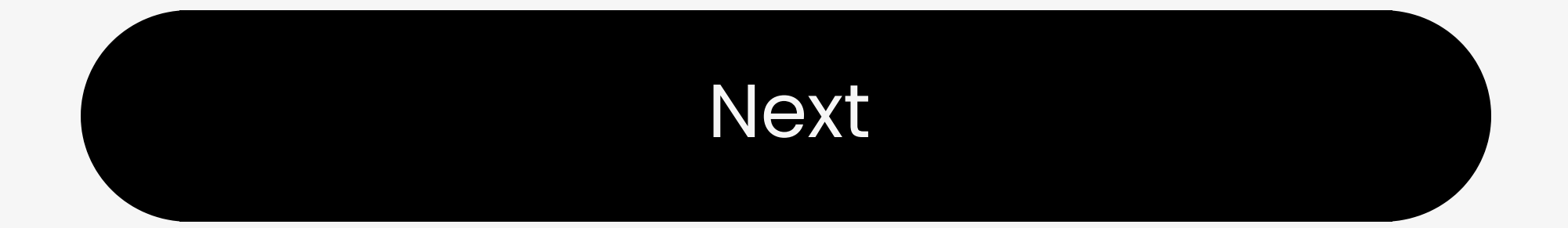

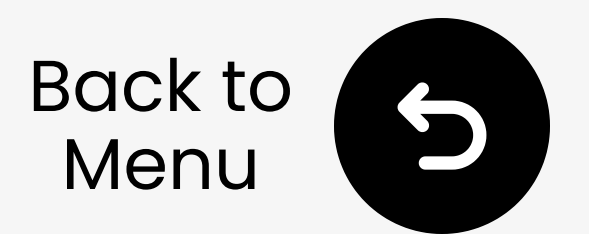

## 7. Troubleshooting

### 1. Can't Pair?

- Must be Bluetooth headphones,
   not 2.4G (e.g. PS5 Pulse)
- Turn off **phone Bluetooth** to avoid interference
- Put headphones in pairing mode, not just powered on
- Replug **C81** to retry pairing
- Still no luck? Contact us

### 2. Not Working / No LED light?

- Avoid USB 3.2 (SS) port → try another USB-C port
- Or try the USB-A to C adapter
- Still no power? Contact us for replacement

More Troubleshooting & FAQ 7

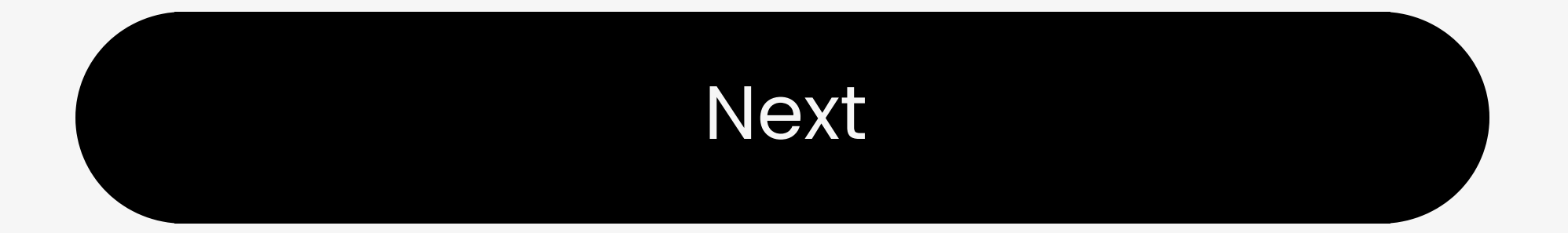

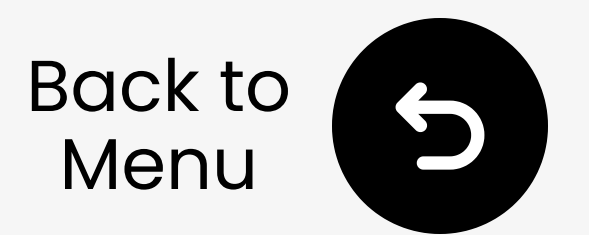

## 8. Register Your Product

#### **<u>Register now to:</u>**

- Get **24-month** warranty-Free!
- Enjoy priority support.
- Get firmware updates.

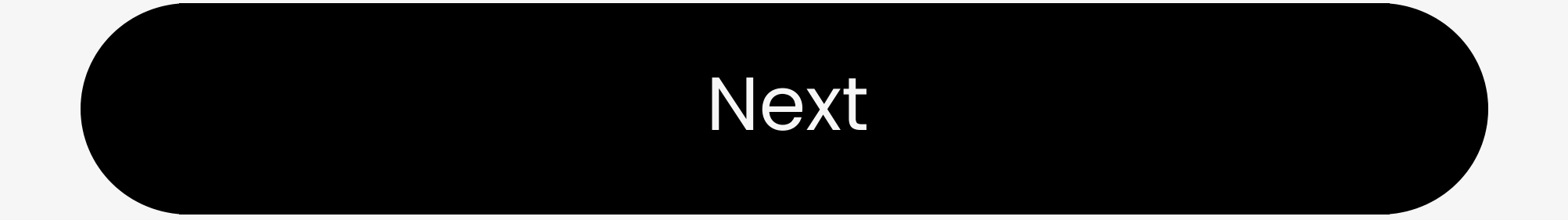

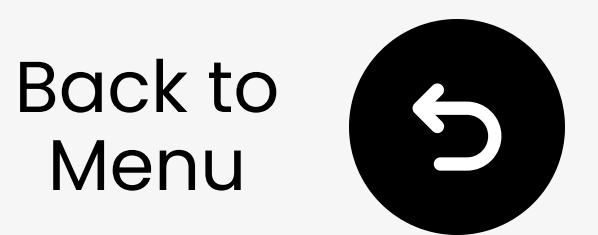

## 9. Rate This Guide

### Thanks for choosing C81-Gaming!

- Was this guide helpful?
- Tap a face below it only takes 1 second:

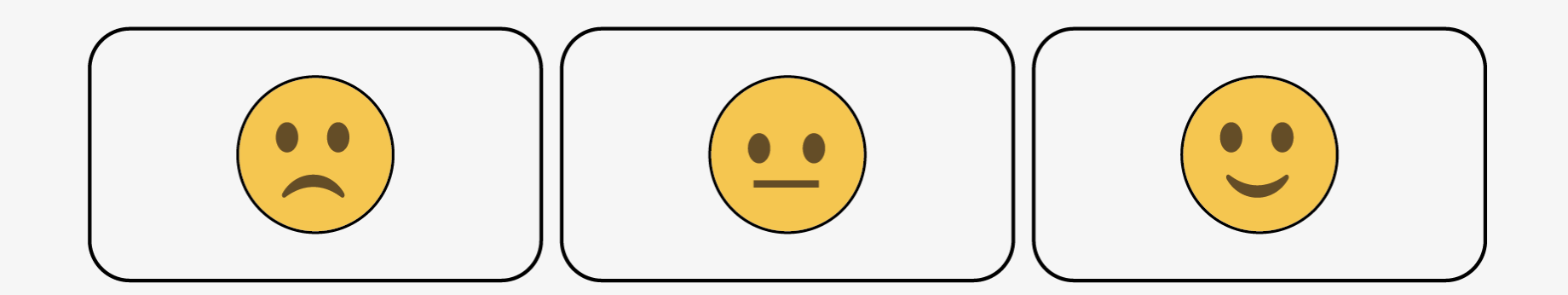

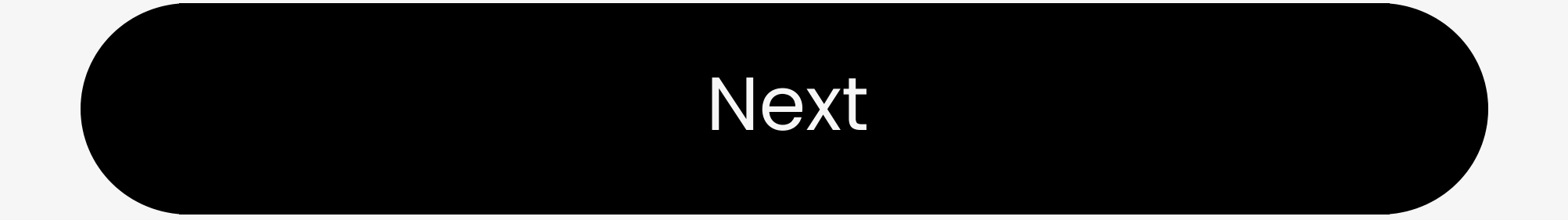

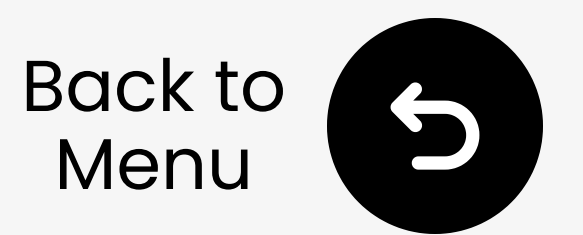

## 10. Need Human Help?

Get a reply within **I business day**. Choose a support option:

- Email: support@avantree.com
- Schedule callback
- Submit a ticket 🖊
- □ Live chat ↗

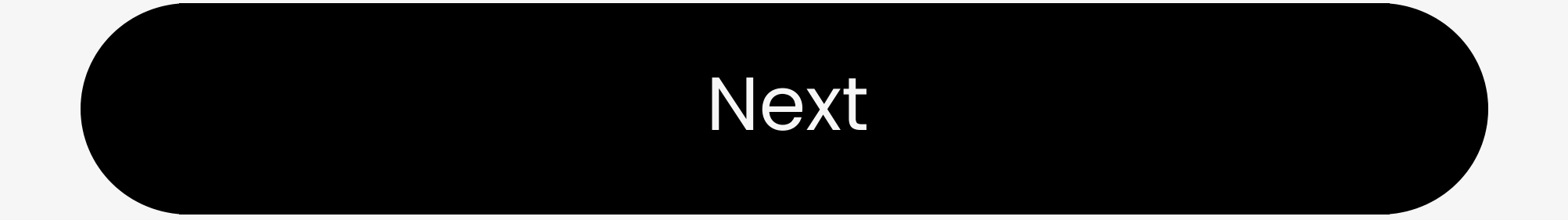

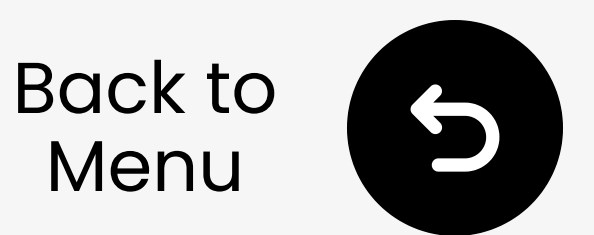

## 11. Advocate for Us

We've supported hearing-impaired customers for **20+** years.

Did we help you? Leave a quick review on Amazon to support us!

Select your store:

- 🖙 Amazon US
- 🖙 Amazon CA
- 🖙 Amazon AU
- K> Amazon UK